Ingenuity for life

# **SIMOCODE pro**

**Motor Management System** 

#### **SIMOCODE pro Capabilities**

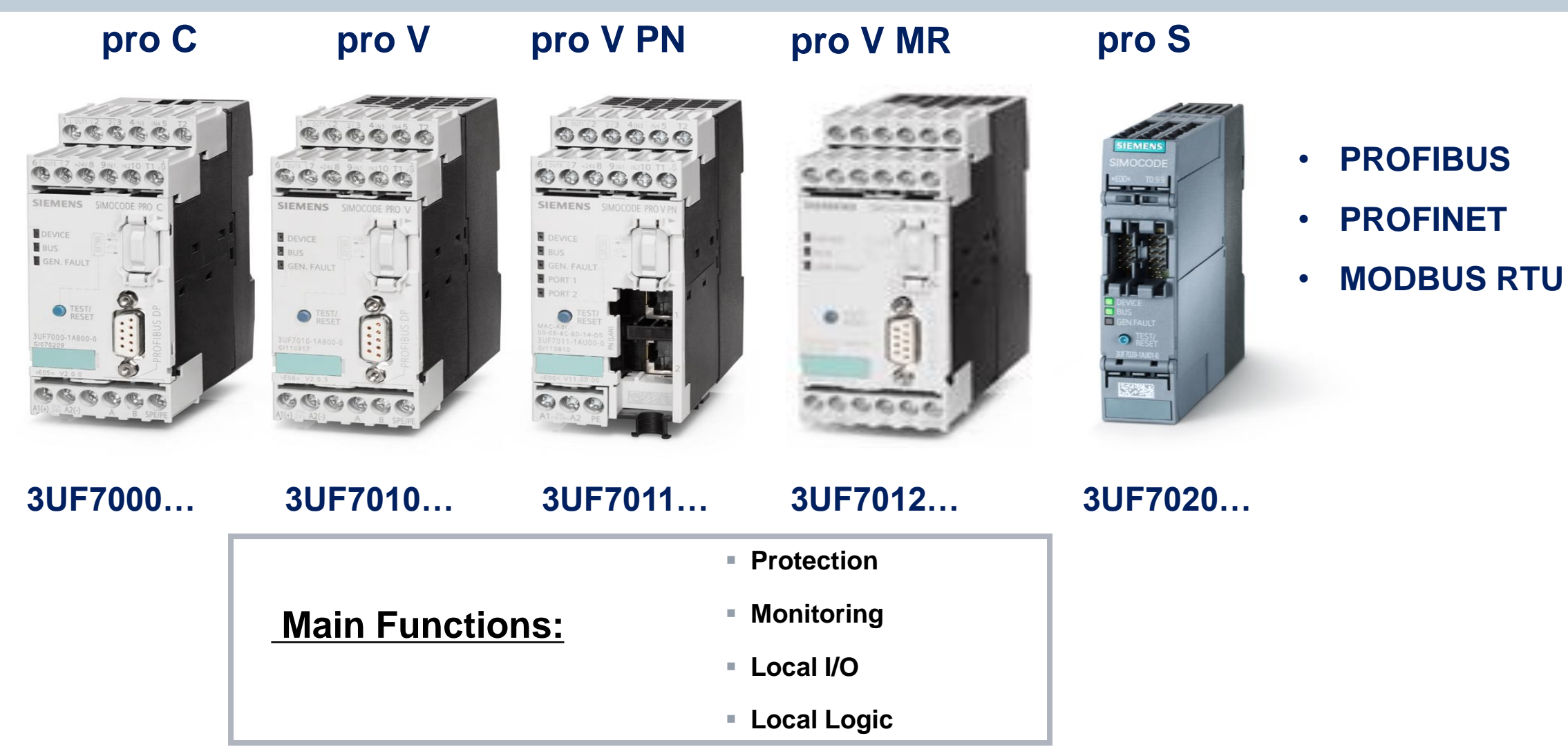

For SIEMENS personnel and Automation Partners Only © Siemens Industry, Inc. 2013 All rights reserved.

# Hardware Overview – SIMOCODE pro V

#### SIEMENS

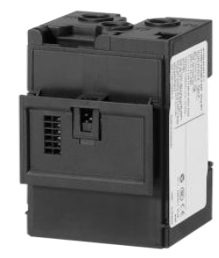

Current measuring module

0.3 A - 630 A through-hole or busbar connection

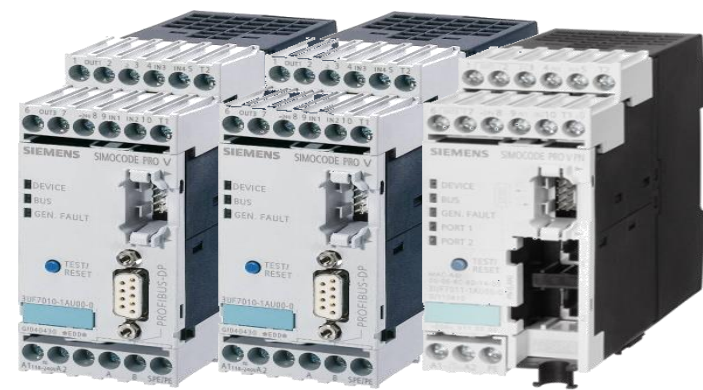

**Basic unit** 

4I/30 binary thermistor **PROFIBUS DP** PROFINET MODBUS RTU 24 V DC / 110-240 V AC/DC

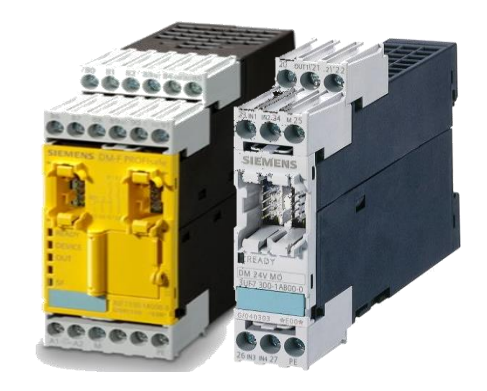

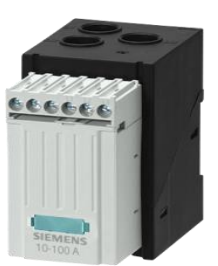

#### **Current / Voltage** measuring module

0.3 A - 630 A / 690 V through-hole or busbar connection

#### **Operator panel** with or without display

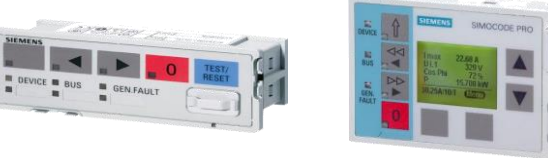

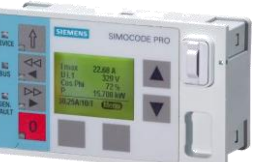

#### **Expansion modules**

- Fail-safe digital module
- Digital I/Os
- Analog I/Os
- Temperature sensor
- External ground fault via summation current transformer

# Plug & play replacement

Initialization module for automatic addressing and parameterization after device replacement

# Configuration Accessories

# PROFIBUS address assignment to one or several basic units

Addressing plug for PROFIBUS address assignment without PC / programming device

# Easy duplication of configuration

• Memory module for parameterization or device replacement without PC / programming device

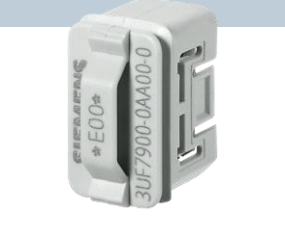

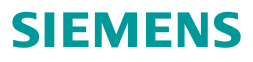

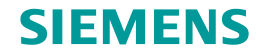

# **SIMOCODE pro Software Detailed Options**

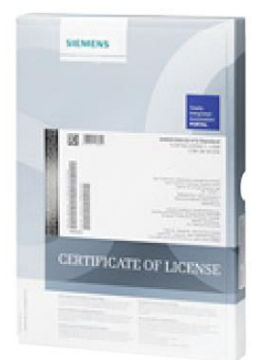

| SIMOCODE ES                                              | Basic | Standard | Premium |
|----------------------------------------------------------|-------|----------|---------|
| Access through the local interface on the device         | 1     | 1        | 1       |
| Parameter assignment                                     | 1     | 1        | 1       |
| Operating                                                | ✓     | ✓        | ✓       |
| Diagnostics                                              | ✓     | ✓        | ✓       |
| Test                                                     | ✓     | ✓        | ✓       |
| Service data                                             | 1     | 1        | ✓       |
| Parameterizing with the integrated graphics editor       |       | 1        | 1       |
| Creation of typicals                                     |       | 1        | 1       |
| Parameter export                                         |       | ✓        | ✓       |
| Comparison functions                                     |       | ✓        | ✓       |
| Trend display of measured values                         |       | 1        | ✓       |
| Parameter comparison                                     |       | 1        | 1       |
| Analog value recording <sup>1)</sup>                     |       | ✓        | ✓       |
| Standard-compatible printout<br>according to EN ISO 7200 |       | 1        | 1       |
| Group functions                                          |       |          | ✓       |
| Access through<br>PROFIBUS/PROFINET                      |       |          | 1       |
| Teleservice through MPI                                  |       |          | ✓       |
| S7-Routing <sup>2)</sup>                                 |       |          | 1       |
| STEP7 Object Manager                                     |       |          | ✓       |

| SIMOCODE ES V13                                                | Basic | Standard | Premium      |
|----------------------------------------------------------------|-------|----------|--------------|
| Access through the local interface on the device               | 1     | 1        | 1            |
| Parameter assignment in list form                              | 1     | 1        | 1            |
| Parameter printing in list form                                | 1     | 1        | 1            |
| Operating                                                      | 1     | 1        | 1            |
| Diagnostics                                                    | 1     | 1        | 1            |
| Test                                                           | 1     | 1        | 1            |
| Service data                                                   | 1     | 1        | 1            |
| Analog value recording <sup>1)</sup>                           | 1     | 1        | 1            |
| Trend display of measured values                               |       | 1        | 1            |
| Parameterizing with convenient graphical display               |       | 1        | $\checkmark$ |
| Parameterizing with the integrated graphics editor (CFC-based) |       | 1        | $\checkmark$ |
| Printing of diagrams                                           |       | 1        | 1            |
| Parameter comparison                                           |       | 1        | 1            |
| Access through<br>PROFIBUS/PROFINET                            |       |          | $\checkmark$ |
| Teleservice through MPI                                        |       |          | 1            |
| S7-Routing <sup>2)</sup>                                       |       |          | 1            |

# **Example Application**

### Line Shaker Application:

- High starting current in extreme cold conditions (tripping @ Class 40 OL)
- Reversing starter
- Existing small enclosure

# Solution - SIMOCODE pro S:

- Reversing style profile
- Added logic to inhibit tripping during extended cold startup
- Runs as Class 10 OL during normal operation
- Fits into existing enclosure

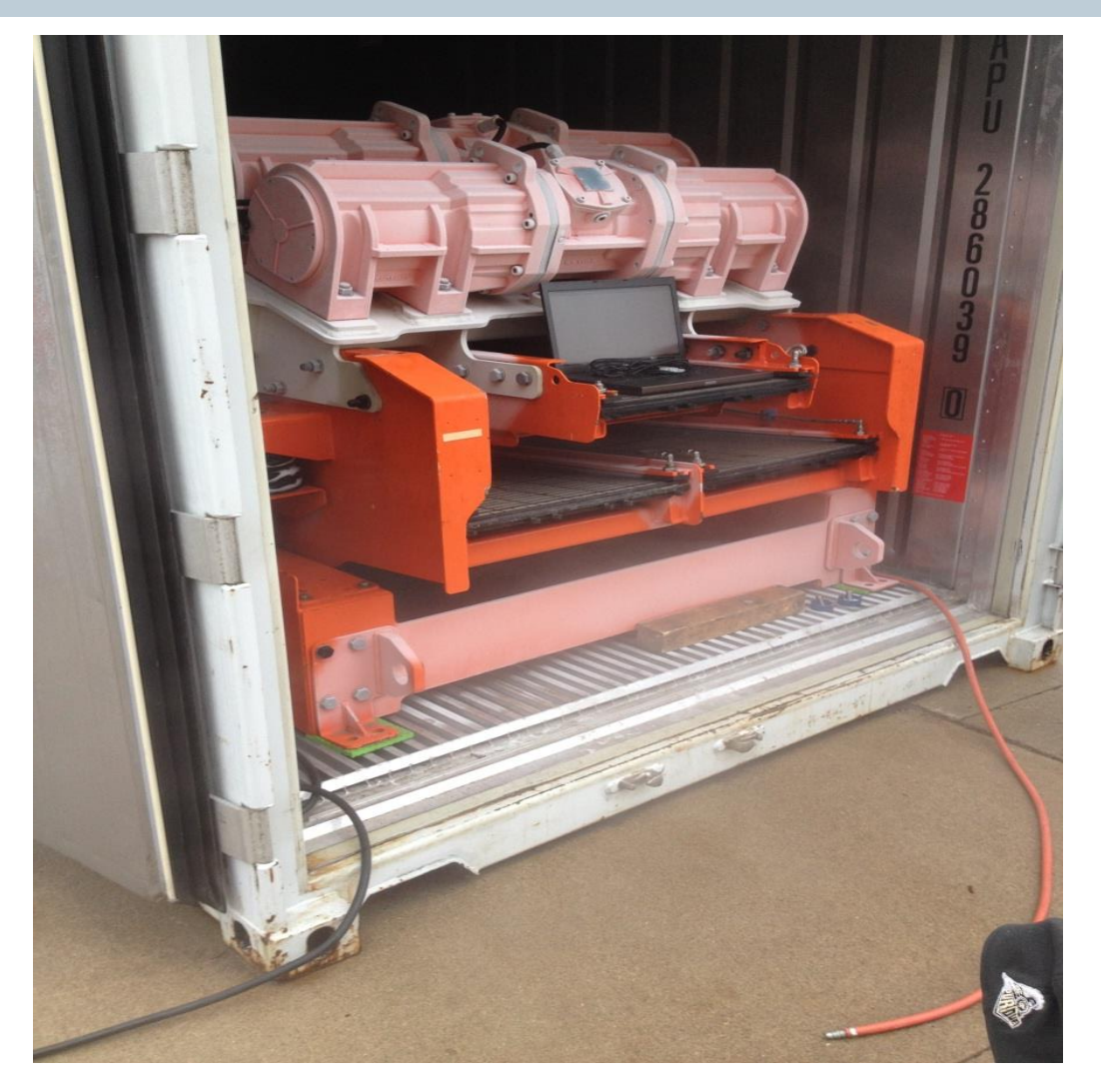

#### **Example Application**

#### **SIEMENS**

# **Blowout Preventer**

# Solution - SIMOCODE pro V:

- Protects main hydraulic pump
- Provides key maintenance and operational data
- Provides local control if required

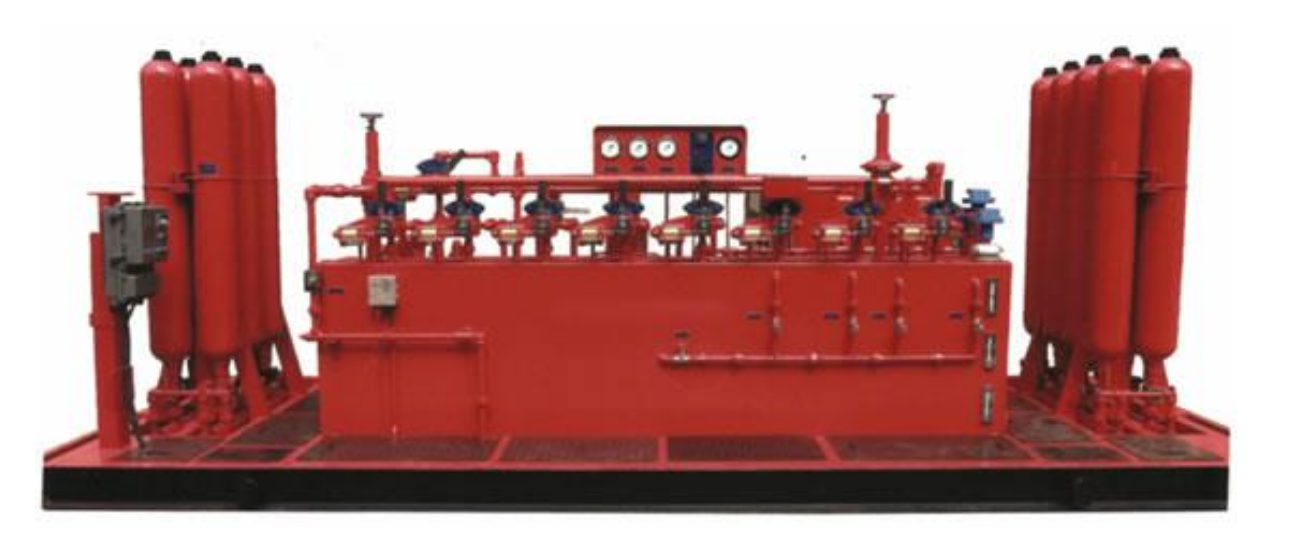

#### **Example Application**

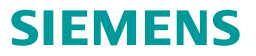

# **MCC** Retrofit

Solution - SIMOCODE pro V:

- Fits into existing bucket
- Eliminate new Cap Expense
- Flexible implementation
- Provides key maintenance and operational data

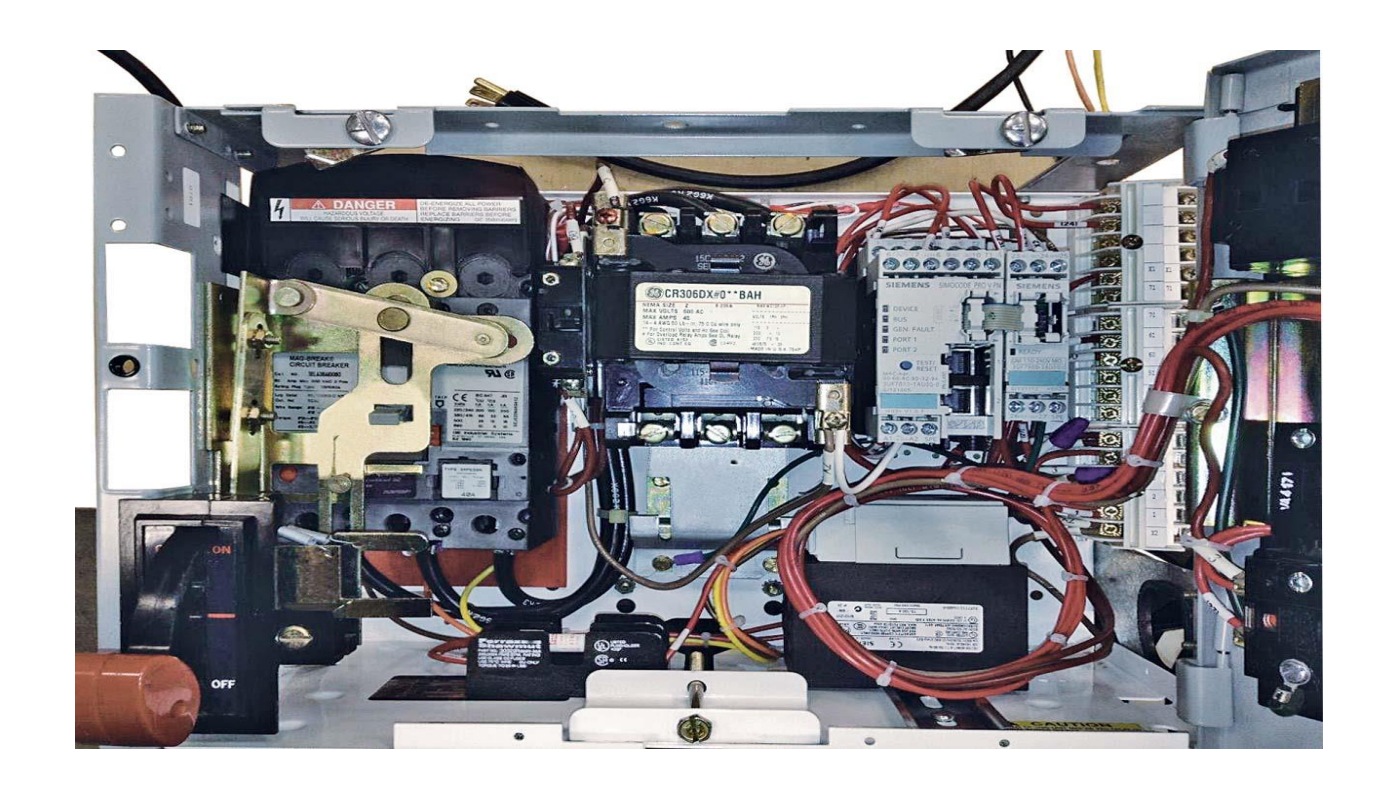

### **Example Application**

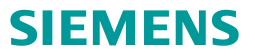

# LNG Production with Modbus RTU

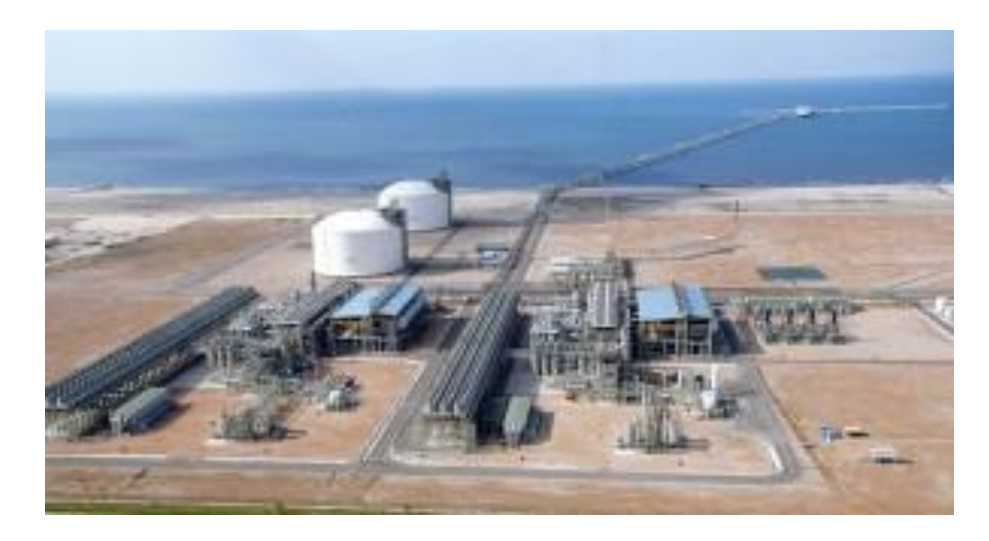

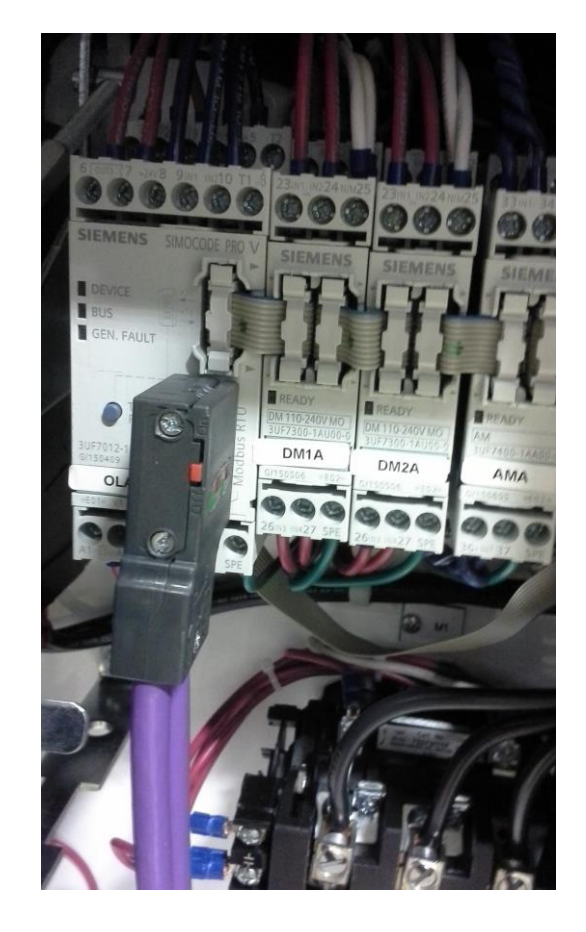

# **SIMOCODE** pro – The intelligent interface between motor application and controller

**Project: Pumping System Modernization** 

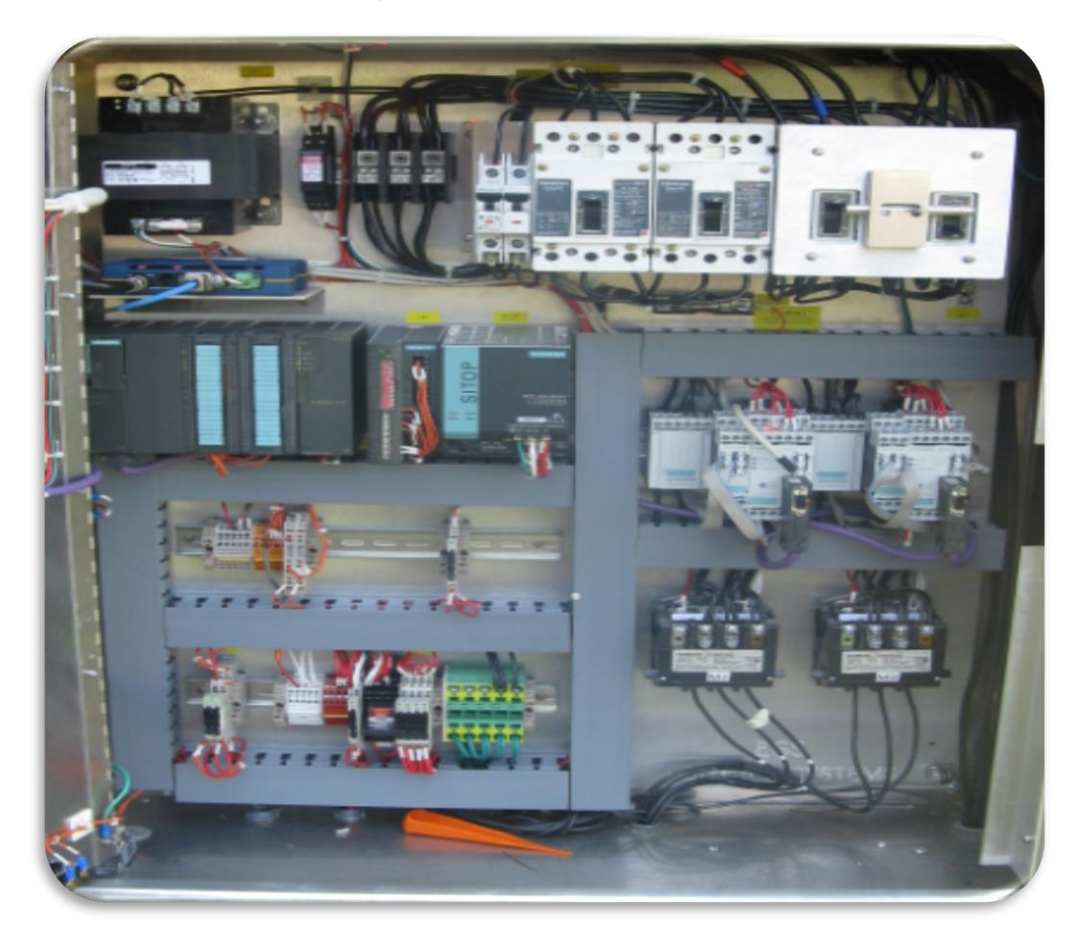

#### **Business case:**

Legacy system was outdated and lacked modern communications, diagnostics, and future expansion needs for application

SIMOCODE was selected as the ideal motor management system for the application along with Siemens S7 controllers, SINAUT remote communications, and WinCC SCADA for visualization & remote control

#### **Benefits included**

- Improved communications and monitoring
- Improved maintenance through advanced diagnostics
- Lower operating cost
- Scalable and future focused

#### **Example Application**

# **MCC** with Machine Safety

## Solution - SIMOCODE pro V:

- Meets SIL 3 Safety Rating
- Process Monitoring
- Operational data

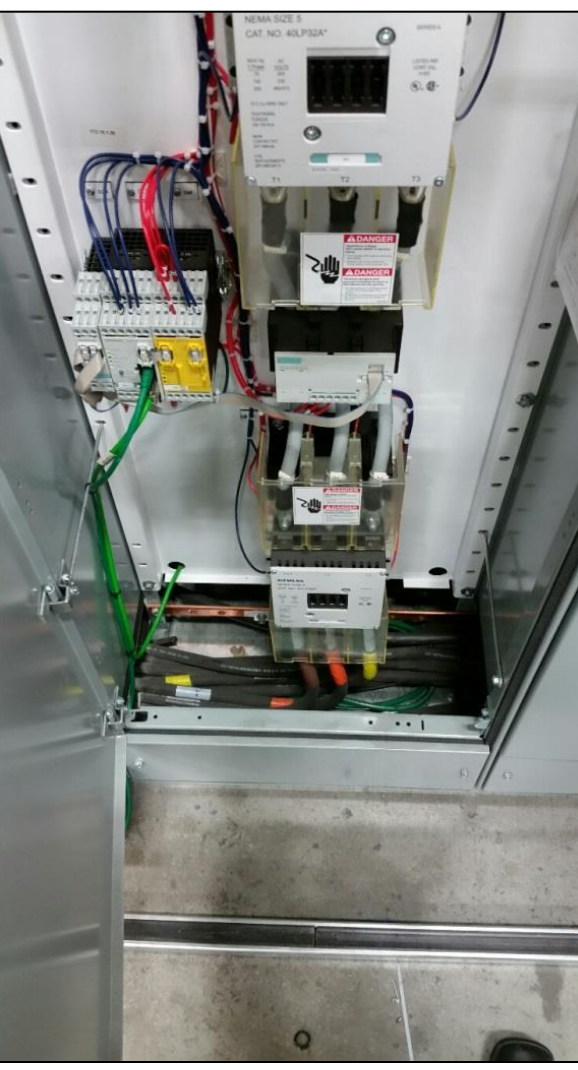

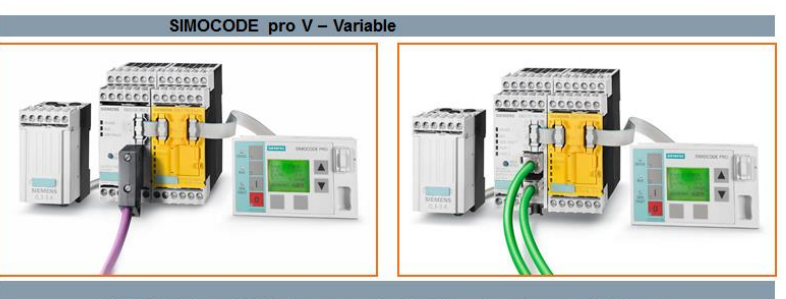

SIMOCODE pro V PN also supports the Integrated Safety I/O Modules

# **SIMOCODE** pro – The intelligent interface between pump application and controller

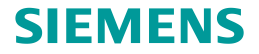

Application Example: Pump / Motor Control & Monitoring

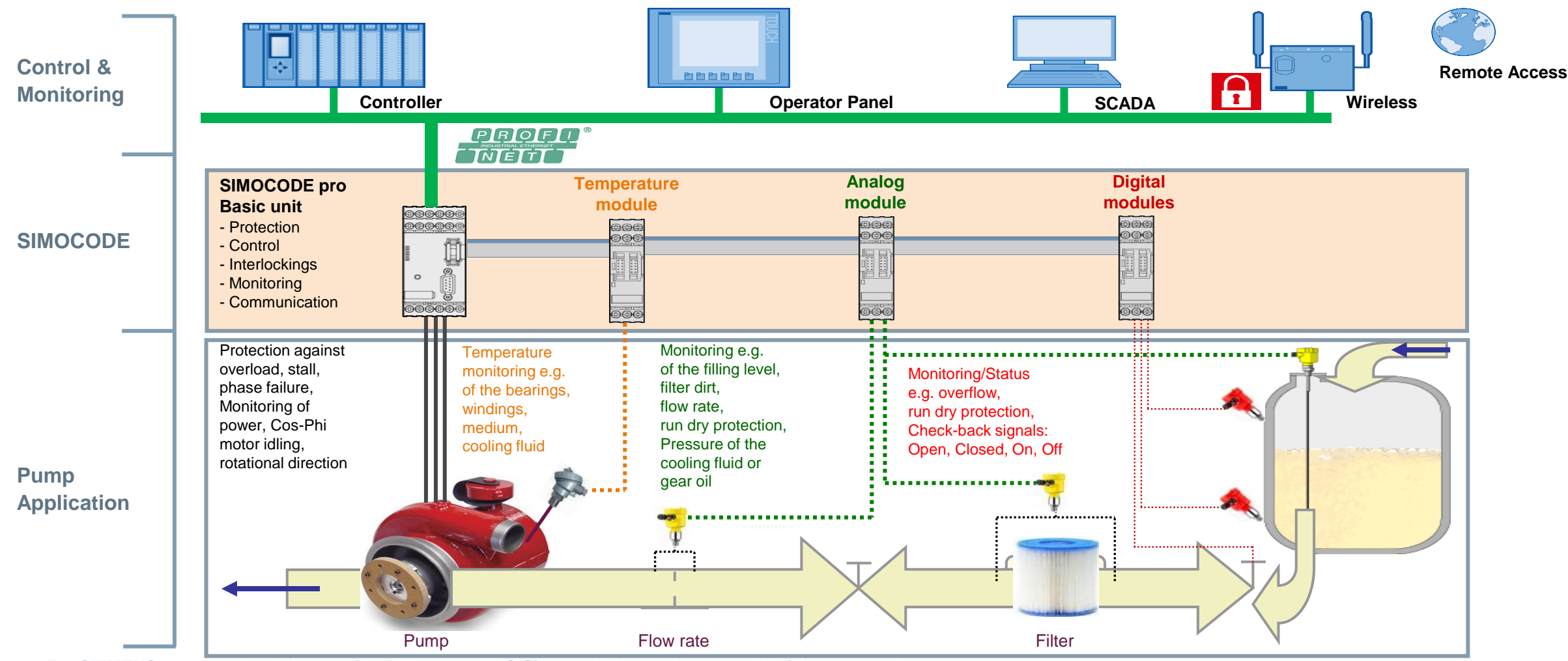

# SIMOCODE pro – The intelligent interface between fan application and controller

#### **SIEMENS**

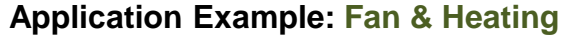

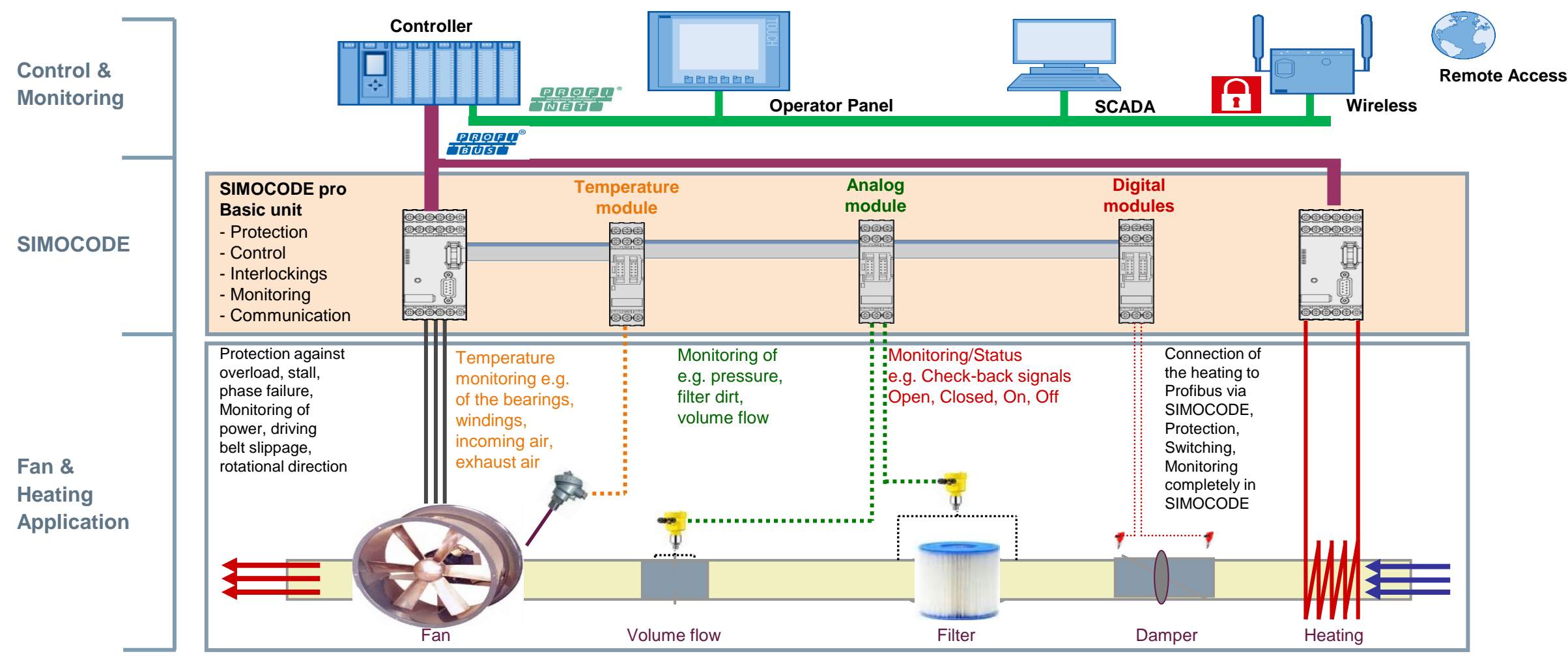

# SIMOCODE pro – The intelligent interface between motor operated valve application and controller

#### SIEMENS

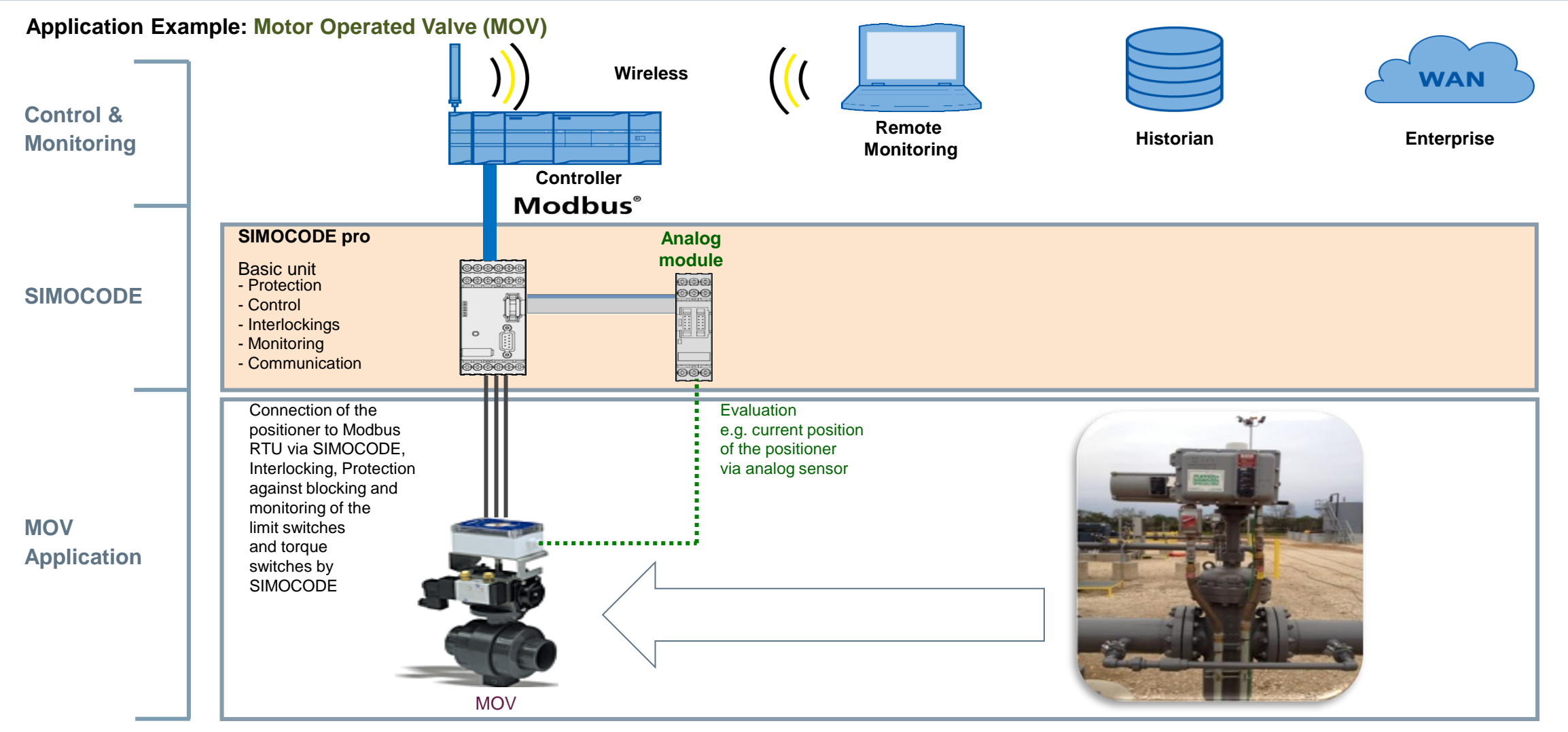

# SIMOCODE pro – The intelligent interface between soft starter, circuit breaker and controller

#### **SIEMENS**

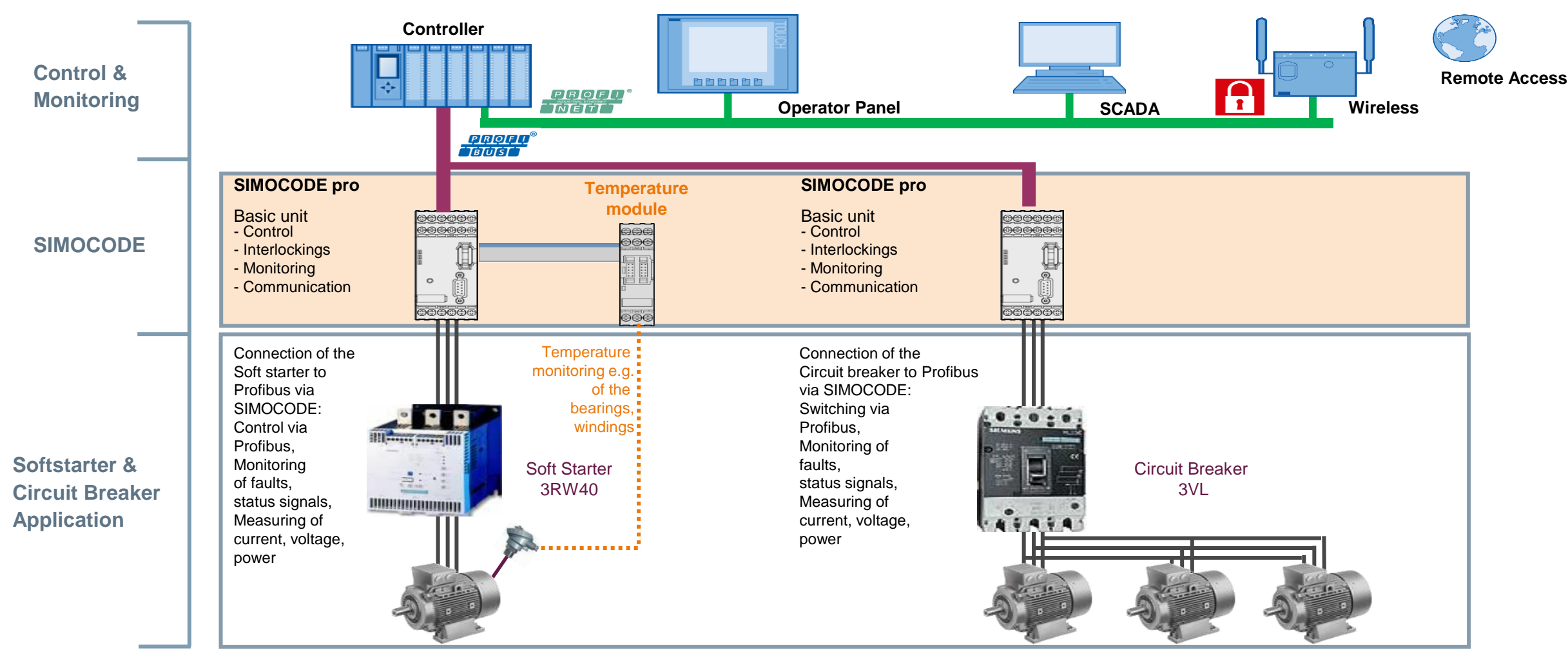

**SIEMENS** 

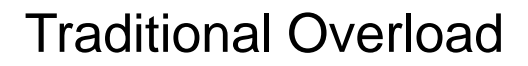

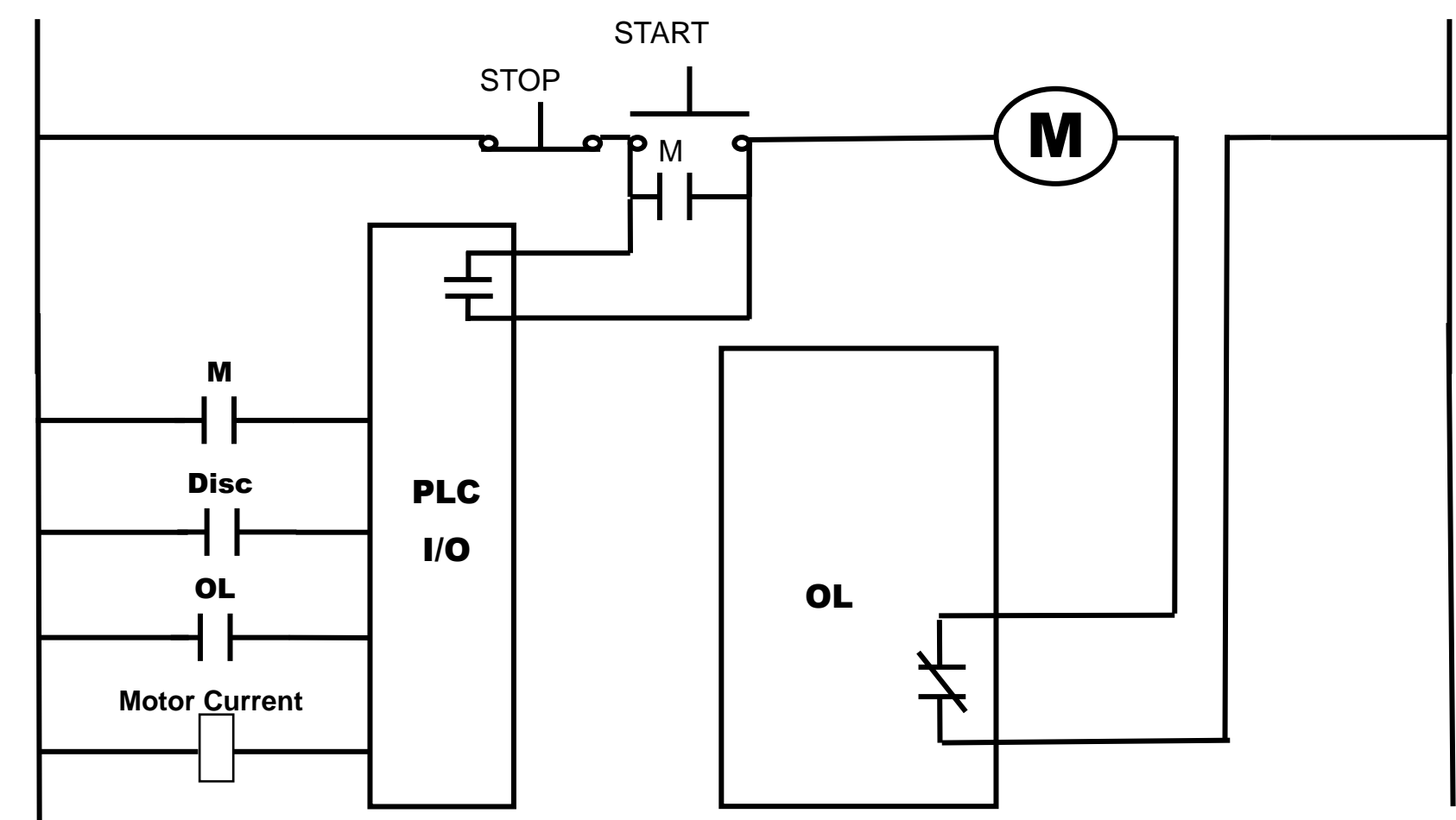

# **Theory Of Operation**

| Motor Starter |                                                 | PLC / DCS |
|---------------|-------------------------------------------------|-----------|
| Motor Starter |                                                 | PLC / DCS |
| Motor Starter |                                                 | PLC / DCS |
| Motor Starter |                                                 | PLC / DCS |
| Motor Starter |                                                 | PLC / DCS |
| Motor Starter |                                                 | PLC / DCS |
| Motor Starter |                                                 | PLC / DCS |
| Motor Starter |                                                 | PLC / DCS |
| Motor Starter |                                                 | PLC / DCS |
| Motor Starter |                                                 | PLC / DCS |
| Motor Starter |                                                 | PLC / DCS |
| Motor Starter |                                                 | PLC / DCS |
| Motor Starter |                                                 | PLC / DCS |
| Motor Starter | CHARLES AND AND AND AND AND AND AND AND AND AND | PLC / DCS |
| Motor Starter |                                                 | PLC / DCS |
| Motor Starter |                                                 | PLC / DCS |
| Motor Starter |                                                 | PLC / DCS |
| Motor Starter |                                                 | PLC / DCS |
| Motor Starter |                                                 | PLC / DCS |
| Motor Starter |                                                 | PLC / DCS |
| Motor Starter |                                                 | PLC / DCS |
| Motor Starter |                                                 | PLC / DCS |
| Motor Starter |                                                 | PLC / DCS |
| Motor Starter |                                                 | PLC / DCS |
| Motor Starter |                                                 | PLC / DCS |

**SIEMENS** 

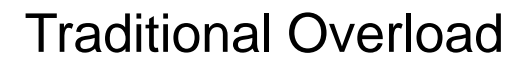

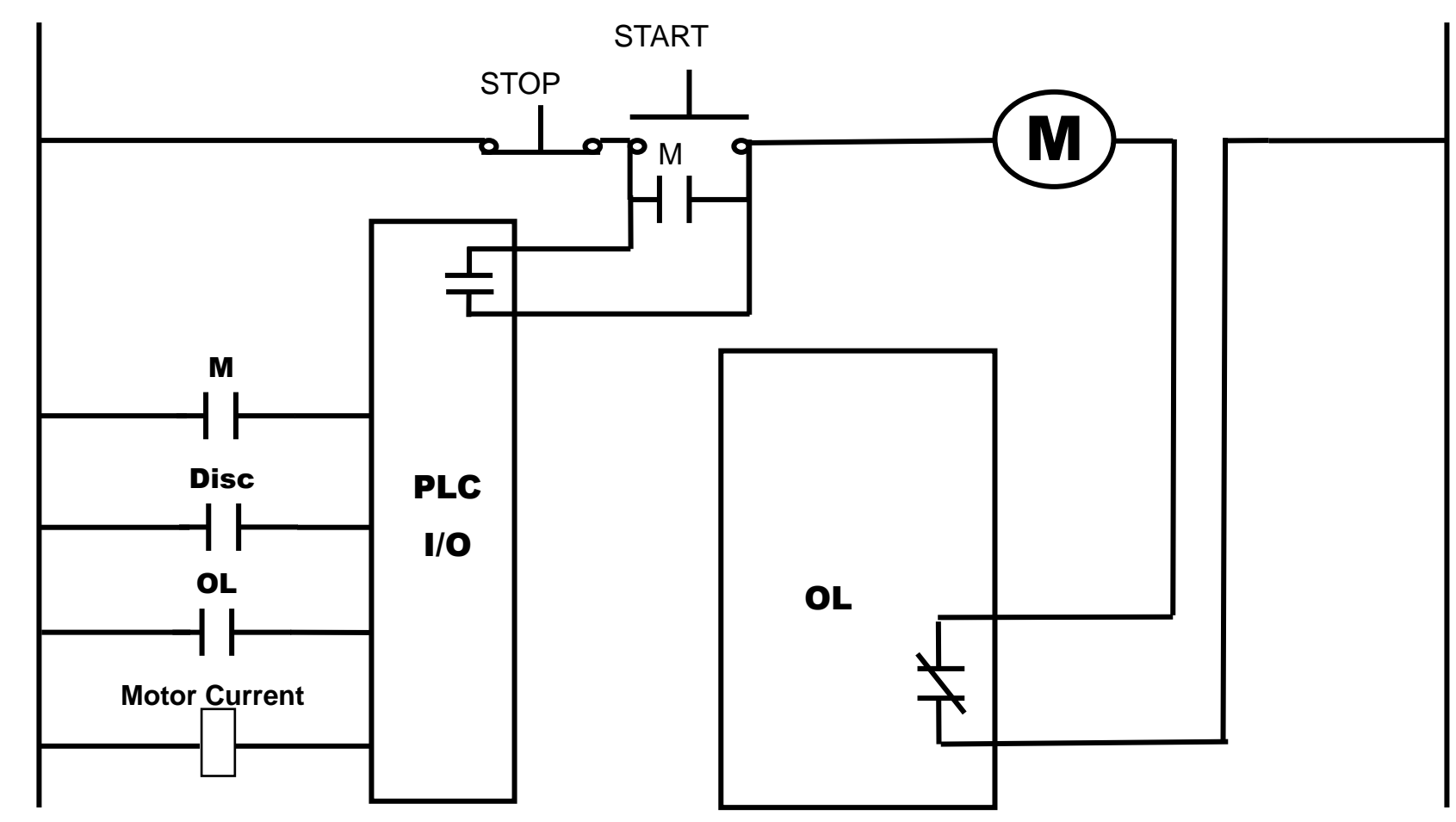

### **Theory Of Operation**

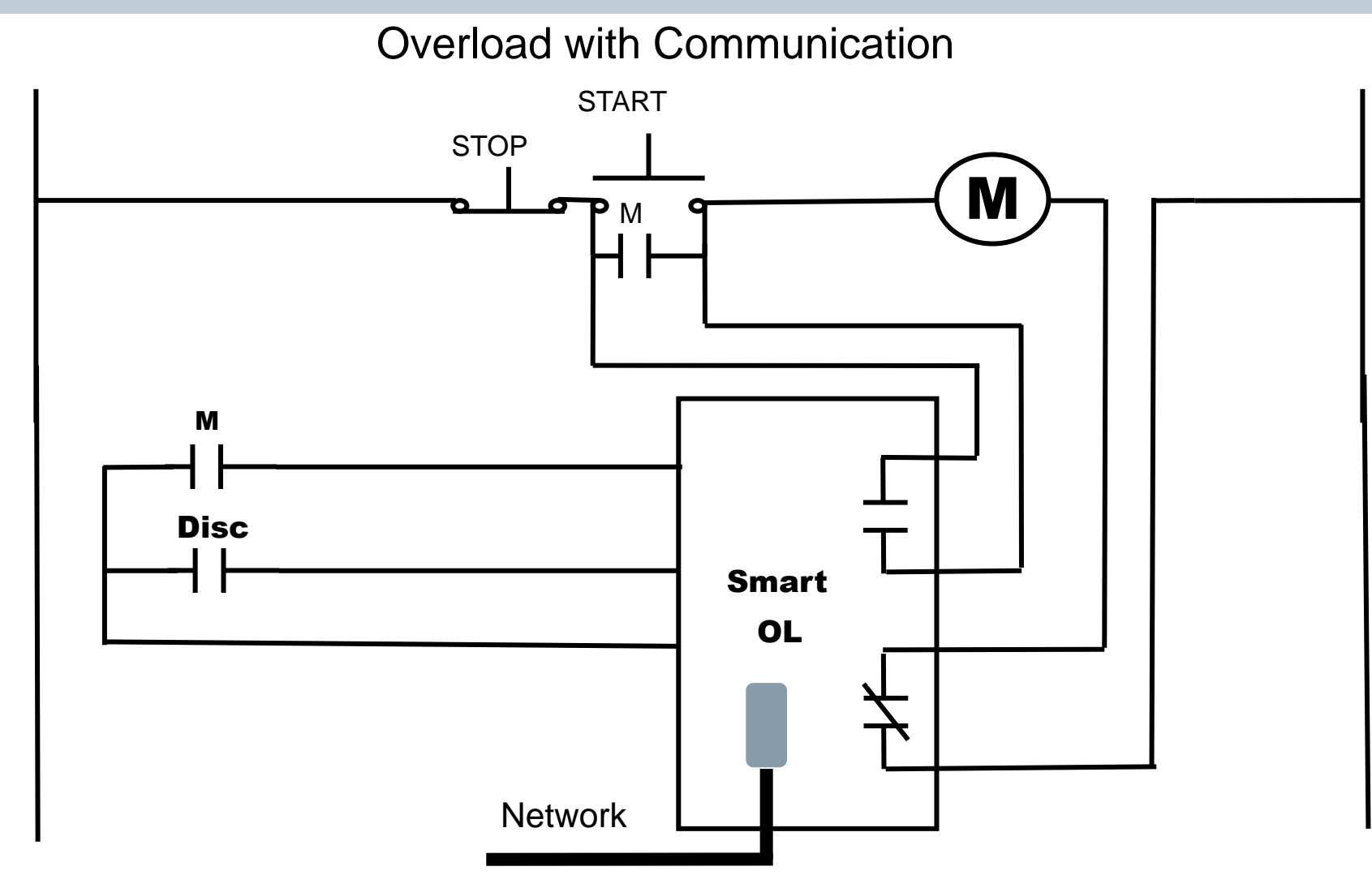

SIEMENS

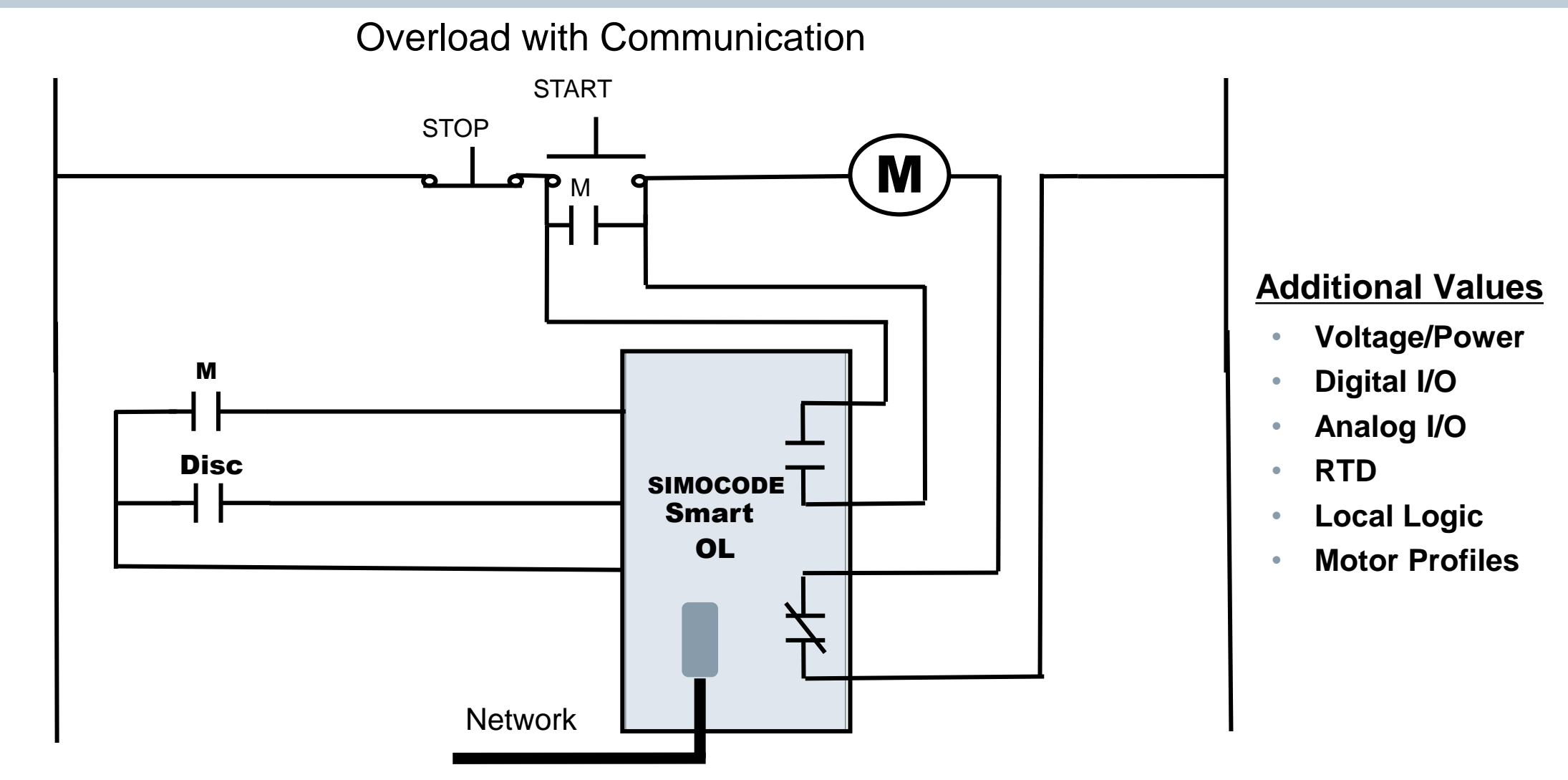

#### **Customer Example**

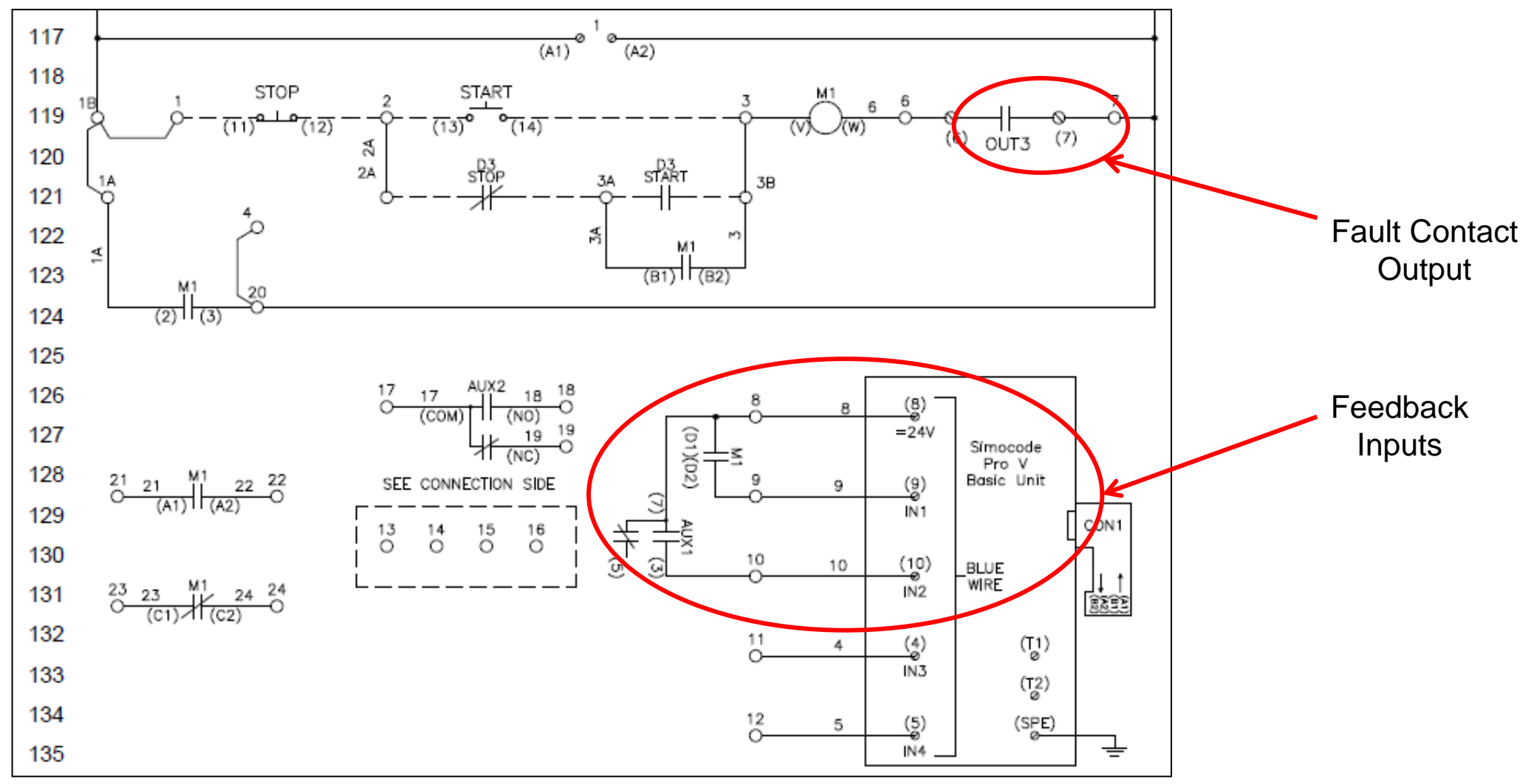

For SIEMENS personnel and Automation Partners Only © Siemens Industry, Inc. 2013 All rights reserved.

SIEMENS

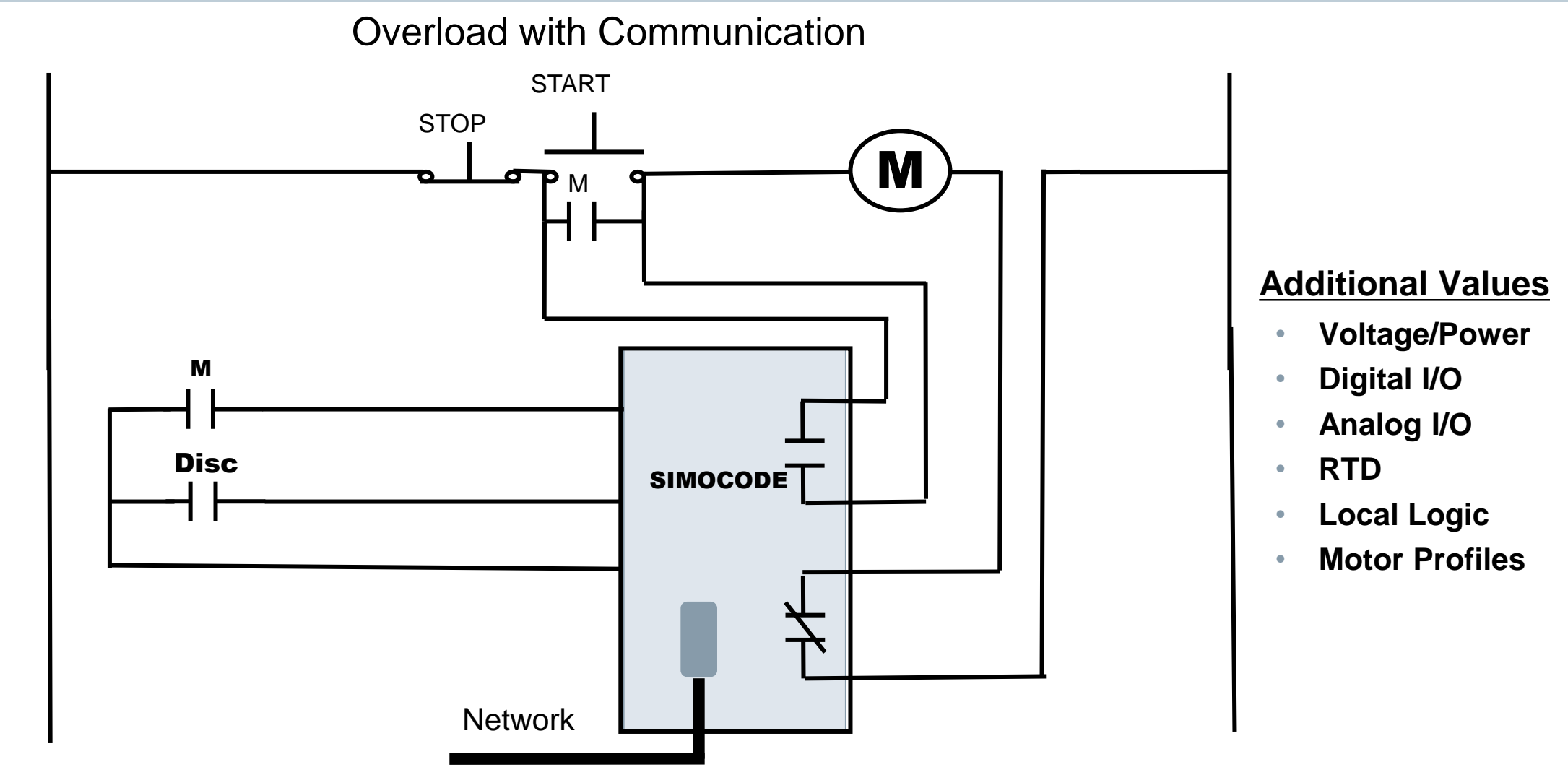

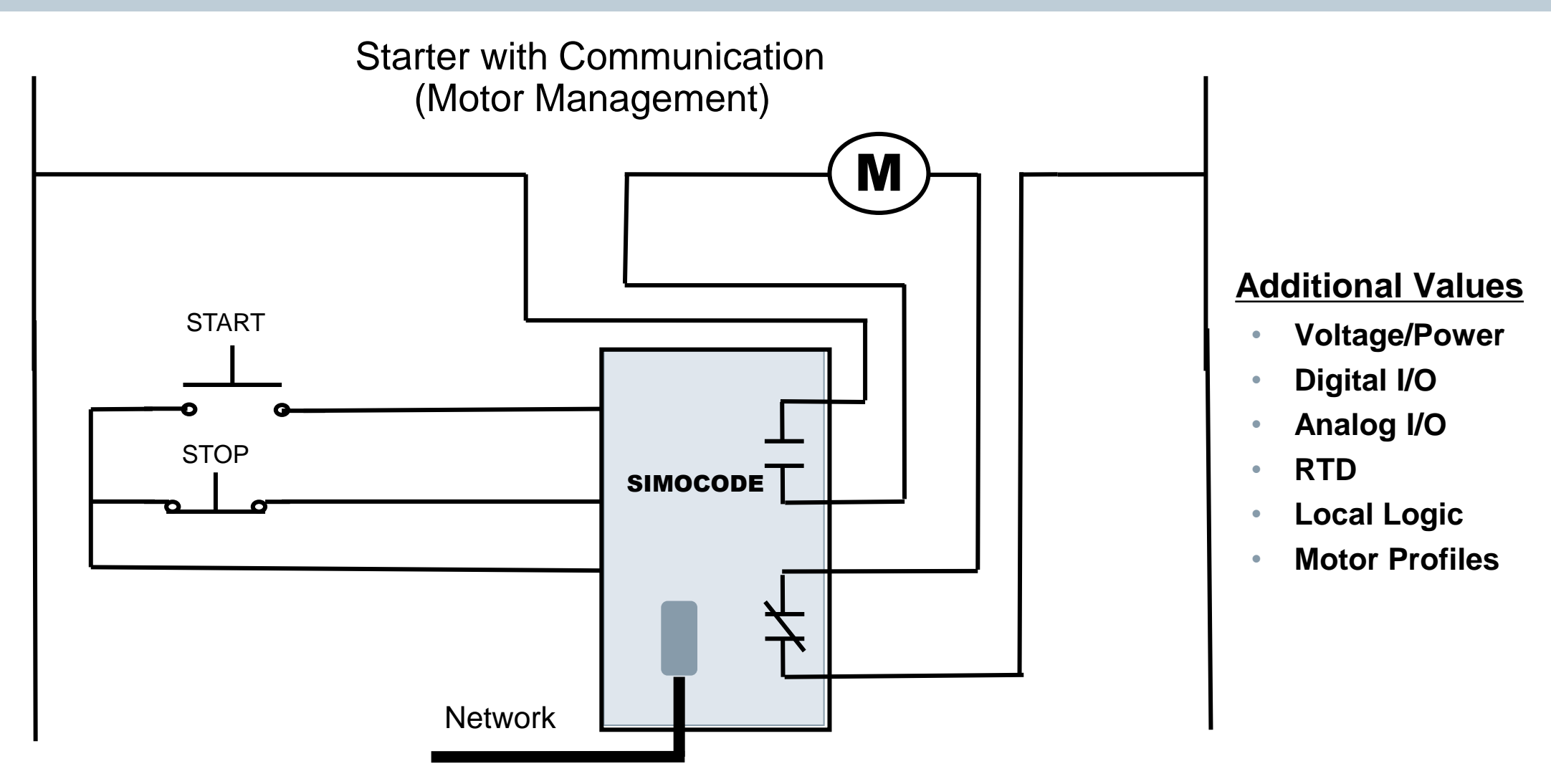

For SIEMENS personnel and Automation Partners Only © Siemens Industry, Inc. 2013 All rights reserved.

Starter with Communication (Motor Management)

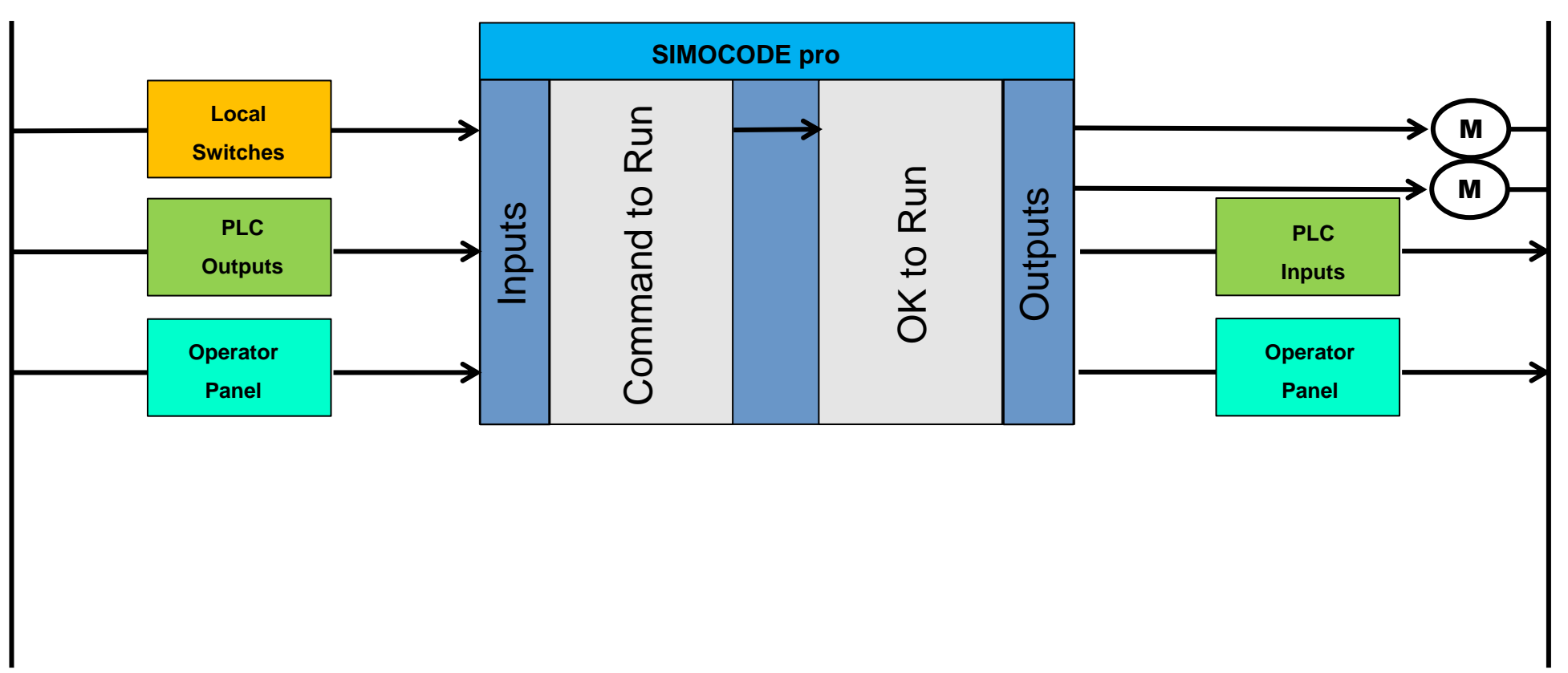

For SIEMENS personnel and Automation Partners Only © Siemens Industry, Inc. 2013 All rights reserved.

### Fail-safe digital module DM-F Local

#### For local applications or integration in F-PLCs without PROFIsafe

- Safety-related disconnection via an EMERGENCY-STOP sensor or via a fail-safe control's signal without PROFIsafe
- Parameterization of the safety function via DIP switch on DM-F LOCAL
- Diagnostics information is available in SIMOCODE ES in the form of standard signals
- Safety function up to SIL 3 / PL e with Category 4

#### Fail-safe digital module DM-F PROFIsafe

#### For decentral, distributed applications with PROFIsafe

- Safety-related disconnection by means of the PROFIsafe signal via the F-PLC
- DIP switch on DM-F PROFIsafe for setting of the PROFIsafe address
- Evaluation of the PROFIsafe telegram in the DM-F no workload on SIMOCODE
- Safety function up to SIL 3 / PL e with Category 4

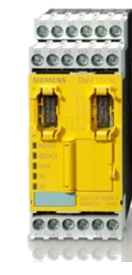

### Motor Starter with Local, Safety-related Shutdown

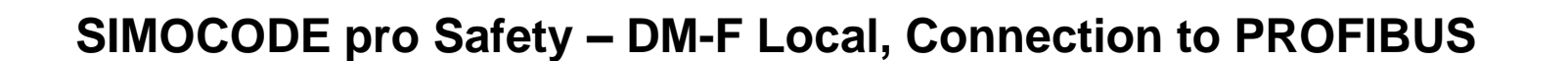

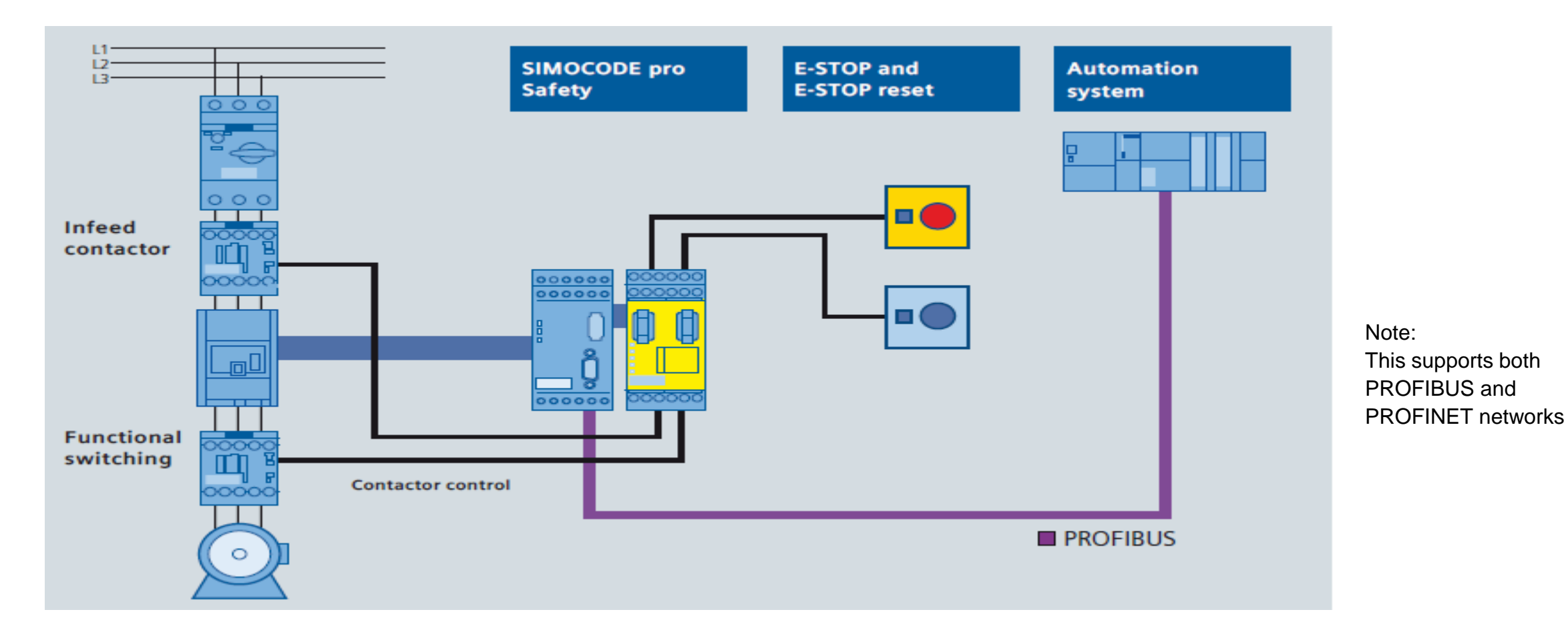

For SIEMENS personnel and Automation Partners Only © Siemens Industry, Inc. 2013 All rights reserved.

### Motor Starter with Local, Safety-related Shutdown

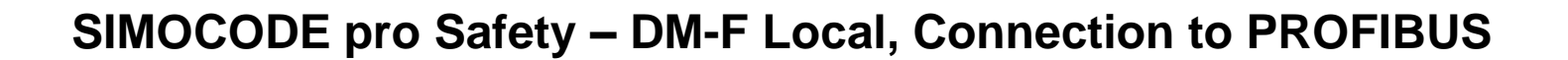

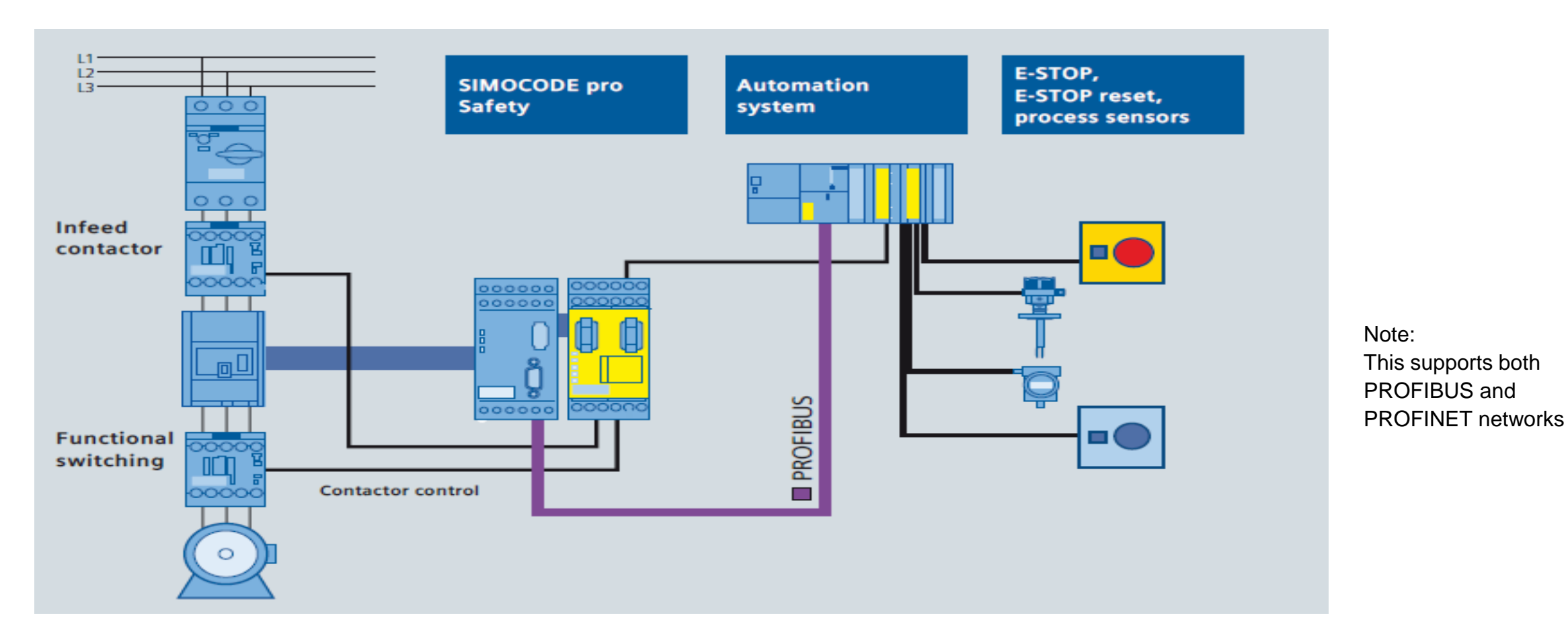

For SIEMENS personnel and Automation Partners Only © Siemens Industry, Inc. 2013 All rights reserved.

#### Motor Starter with Network, Safety-related Shutdown

#### SIMOCODE pro Safety – DM-F PROFIsafe

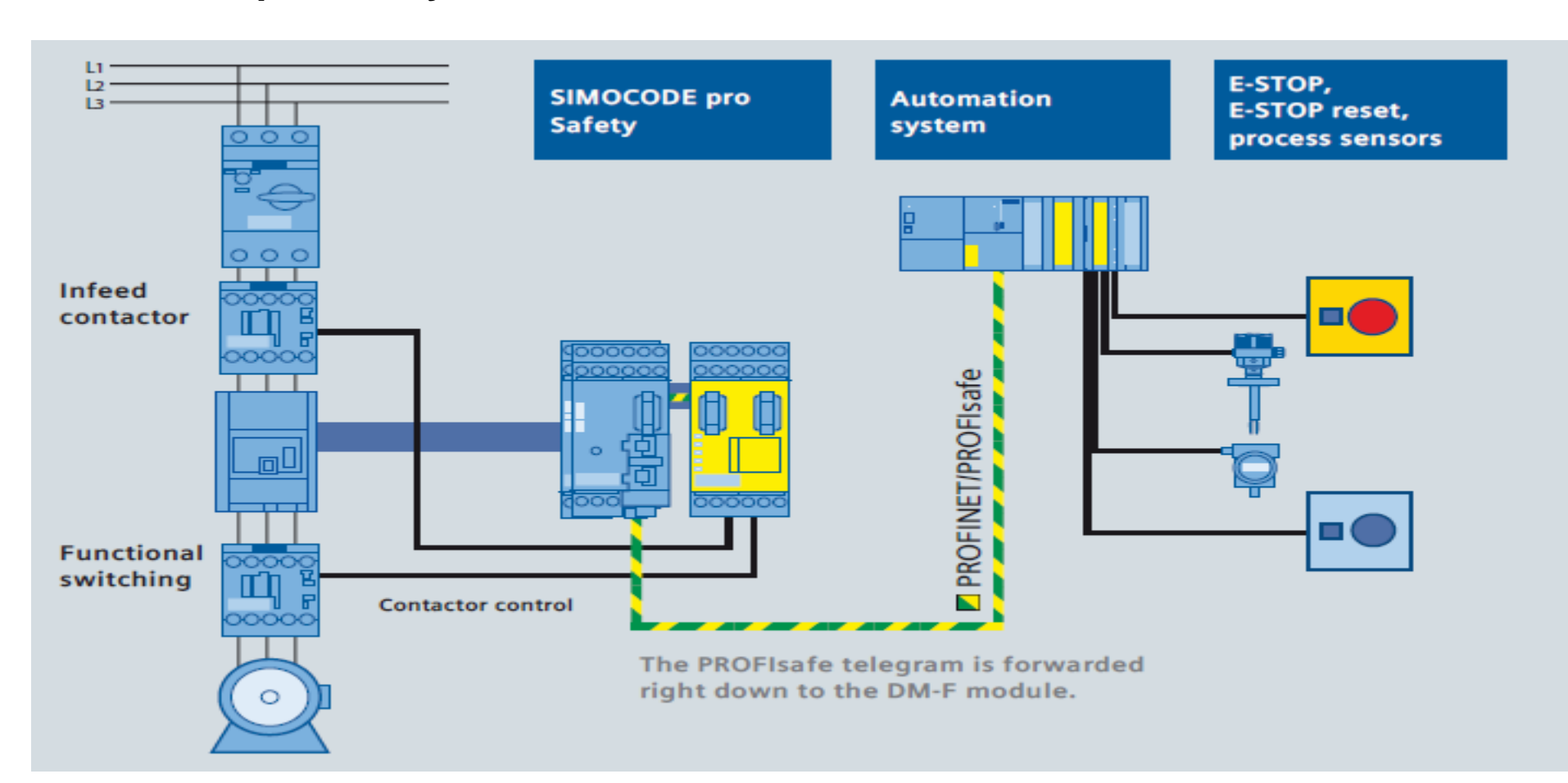

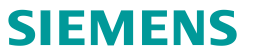

Note:

This supports both PROFIBUS and

**PROFINET** networks

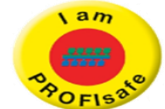

### **Configuration Process**

# 5 Step Process

- 1. Select SIMOCODE basic unit
- 2. Select application profile
- 3. Select device configuration
- 4. Select network address
- 5. Select motor FLA

For SIEMENS personnel and Automation Partners Only © Siemens Industry, Inc. 2013 All rights reserved.

#### Add a New Device

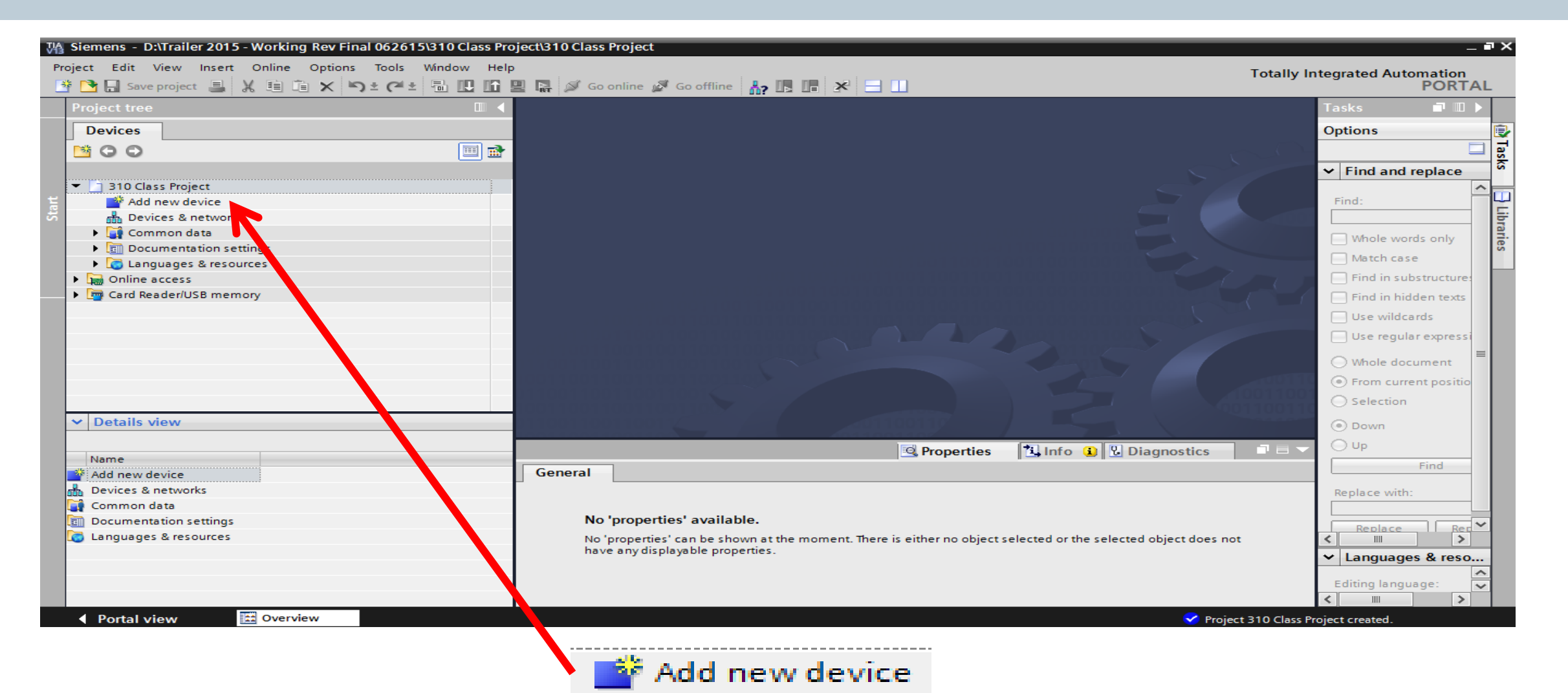

For SIEMENS personnel and Automation Partners Only © Siemens Industry, Inc. 2013 All rights reserved.

#### **Step 1 - Select Base Unit and Version**

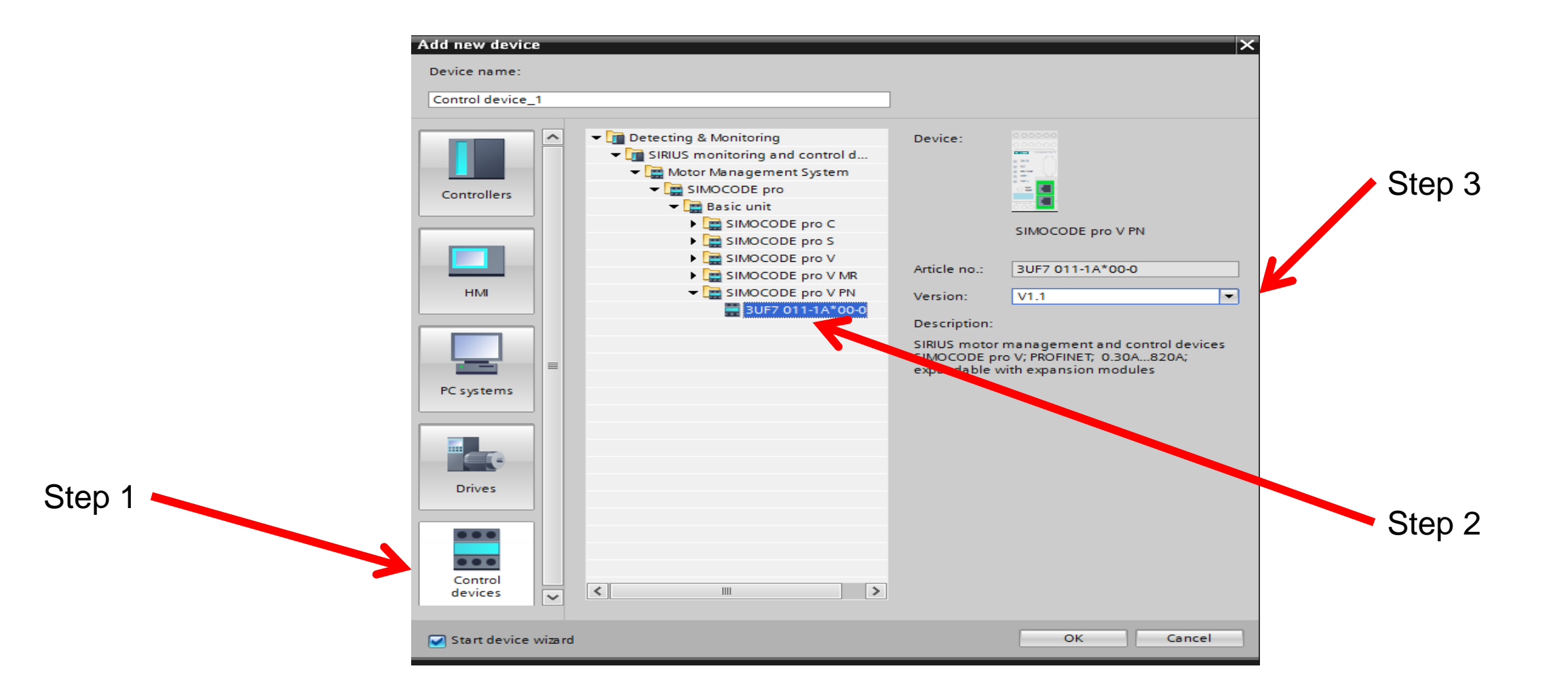

#### **Step 2 - Select Profile (Overload Relay)**

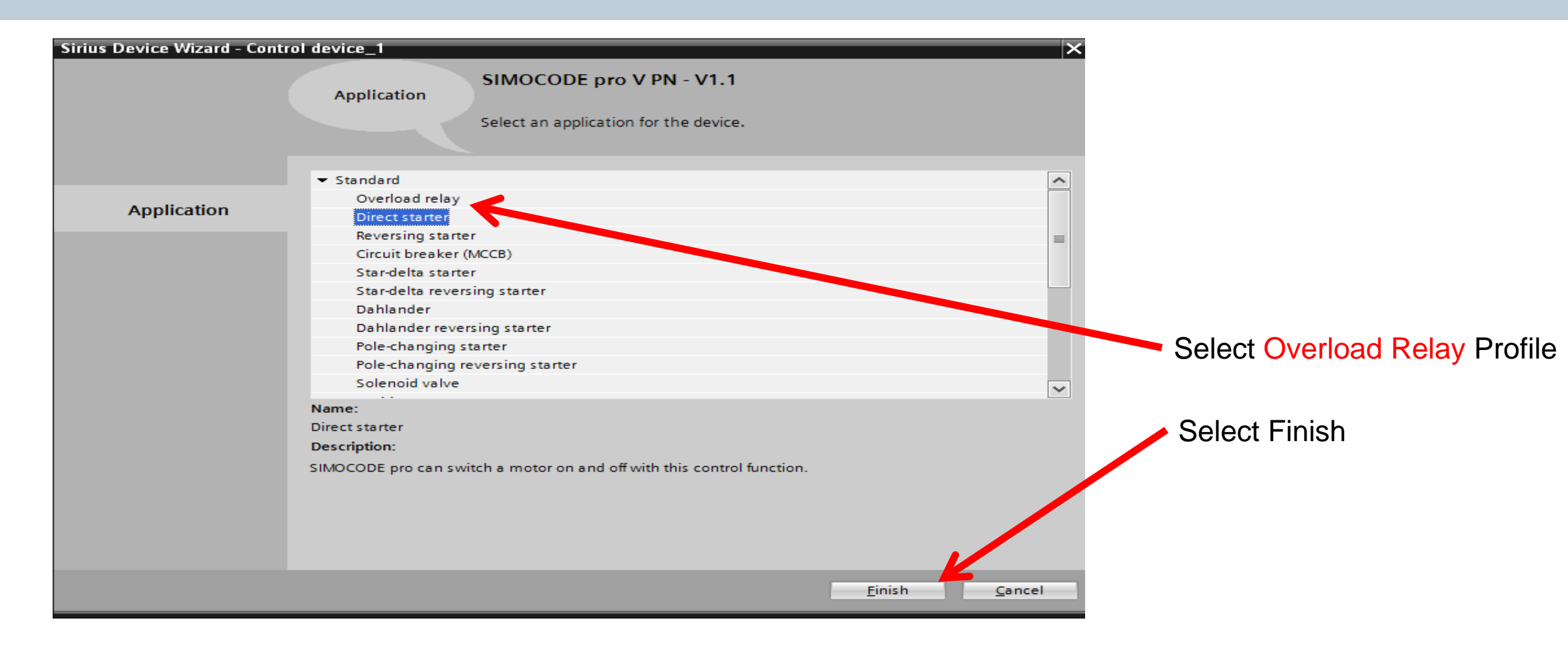

### **Step 3 – Match Existing Device**

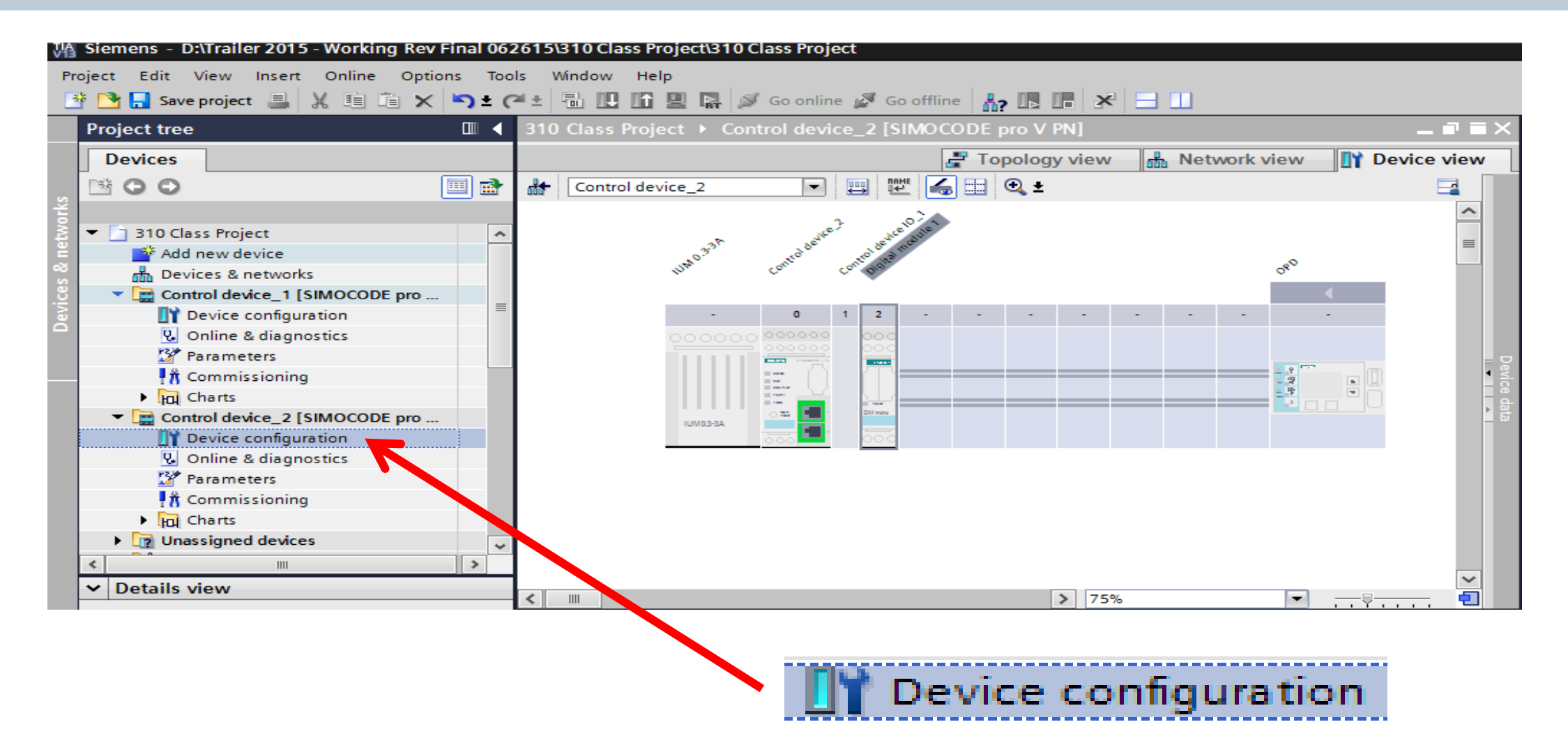

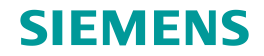

# **Step 3 – Match Existing Device**

| Change device – IM 0.3-3A                                                                                                   |             | ×                                                                                                    | Change device – OP        |             | ×                                                                                                    |
|----------------------------------------------------------------------------------------------------|-------------|----------------------------------------------------------------------------------------------------|---------------------------|-------------|----------------------------------------------------------------------------------------------------|
| Current device:<br>IM 0.3-3A<br>Article no.: 3UF7 100-1*A00-0<br>Version:<br>Description:<br>Current measuring module 0.33A | New device: | Detecting & Monitoring     SIRIUS monitoring and control d     Motor Management System     SIMOCODE pro     Current measuring m     CUrrent/voltage meas     UIM 0.3 - 3A     UVM 2.4 - 25A     UM 10 - 100A     UM 10 - 100A     UM 20 - 200A     UM 63 - 630A | Current device:           | New device: | <ul> <li>Detecting &amp; Monitoring</li> <li>SIRIUS monitoring and control d</li> <li>Motor Management System</li> <li>SIMOCODE pro</li> <li>Operator panels</li> <li>OP</li> <li>OP</li> <li>OP</li> <li>SUF7 210-1A00-0</li> <li>SUF7 210-1BA00-0</li> </ul> |
| Compatibility information                                                                                                   |             | OK Cancel                                                                                                    | Compatibility information |             | OK Cancel                                                                                                    |
| Change Measuring                                                                                                    | Module      |                                                                                                    | Change Operating          | Panel       |                                                                                                    |

### **Step 3 – Match Existing Device**

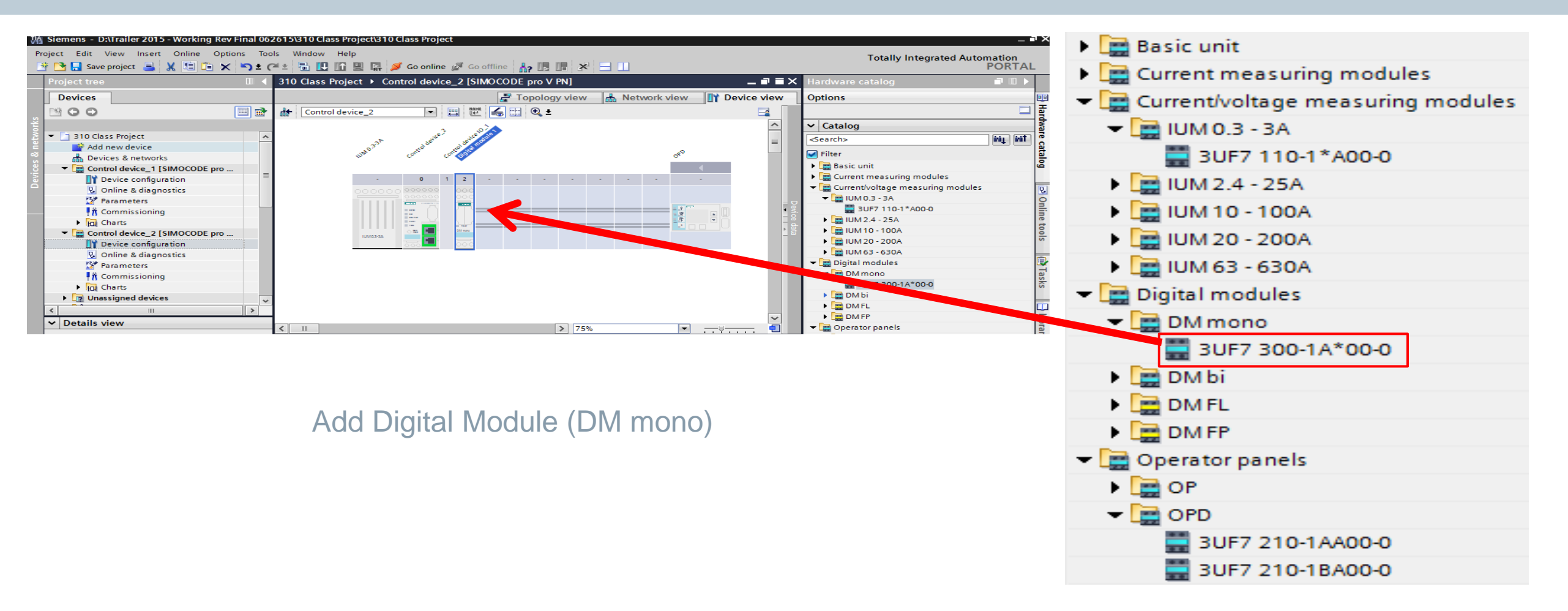

# **Step 4 – Select Network Address**

| 10 Class Project 🕨 Co                               | ntrol dev | vice_2 [SIMOCODE pro V PN] 🕨 | Parameters                        |                               |                 |      |
|-----------------------------------------------------|-----------|------------------------------|-----------------------------------|-------------------------------|-----------------|------|
|                                                     |           |                              |                                   |                               |                 |      |
| U M                                                 |           |                              |                                   | <b></b>                       |                 |      |
| Identification<br>PROFINET parameters               |           | PROFINET parameters          |                                   | <u>^</u><br>≣                 |                 |      |
| Configuration<br>Motor protection<br>Motor control  |           | MAC address:                 | 00 - 00 - 00 - 00 - 00            |                               |                 |      |
| Control station<br>Control function                 |           | IP parameters                |                                   |                               |                 |      |
| Machine monitoring<br>Inputs                        |           |                              | Overwrite IP parameters in device |                               |                 |      |
| Outputs<br>Standard functions                       |           | IP address:                  | 192.168.0.10                      |                               |                 |      |
| Logic modules<br>PROFlenergy                        |           | Subnet mask:                 | 255 . 255 . 255 . 0<br>Use router |                               |                 |      |
| Analog value recording<br>Operator panel with displ | av        | Address (gateway):           | 192.168.0.10                      |                               |                 |      |
|                                                     |           | Station                      | _                                 |                               |                 |      |
|                                                     |           | < IIII                       | Overwrite device name in device   | <ul><li>✓</li><li>✓</li></ul> |                 |      |
|                                                     |           |                              |                                   | IP address:                   | 192.168.0       | . 10 |
| PR                                                  |           | ve i parameters              | 5                                 | Subnet mask:                  | 255 . 255 . 255 | . 0  |

For SIEMENS personnel and Automation Partners Only © Siemens Industry, Inc. 2013 All rights reserved.

. 10

# Step 5 – Select FLA

| 🔏 Siemens - D:\Trailer 2015 - Working Rev | Final 062 | 2615\310 Class Project\310 Class | Project                                 |                        |     |
|-------------------------------------------|-----------|----------------------------------|-----------------------------------------|------------------------|-----|
| Project Edit View Insert Online Optic     | ons Too   | ls Window Help                   |                                         |                        |     |
| 📑 📑 📑 Save project 🔳 🐰 🗉 🗎 🗙              | 5 ± 0     | 🛎 ± 🔚 🔃 🖬 🔛 🗛 🎺 Go               | online 🖉 Go offline 🔚 🖪 🖪 🔛             |                        |     |
| Project tree                              |           | 310 Class Project → Control      | device_2 [SIMOCODE pro V PN] → Paramete | ers 🔤 🖬 🗮 🗙            |     |
| Devices                                   |           |                                  |                                         |                        |     |
| B B B B B B B B B B B B B B B B B B B     | 🔲 🛃       |                                  |                                         | <b></b>                |     |
|                                           |           | Identification                   | Π                                       | ~                      |     |
| ▼ 310 Class Project                       | <b>^</b>  | PROFINET parameters              | Motor protection                        |                        |     |
| Add new device                            |           | Configuration                    |                                         |                        |     |
| Devices & networks                        |           | Motor protection                 | Overload/unbalance/stalled rotor        |                        |     |
| Control device 1 [SIMOCODE pro            |           | ✓ Moter control                  | Overload protection                     |                        |     |
| Device configuration                      |           | trol station                     | •                                       |                        |     |
| Q Online & diagnostics                    |           | Control function                 | Set current Is1                         |                        |     |
| 2 Parameters                              |           | Machine monitoring               |                                         |                        |     |
| Λ Commissioning                           |           | Inpus                            | Set current Is1: 0.30                   |                        |     |
| Charts                                    |           | Out uts                          | 4                                       | rmation ratio - active |     |
| Control device 2 [SIMOCODE pro            |           | Star dard functions              |                                         |                        |     |
| Device configuration                      |           | Logit modules                    |                                         |                        |     |
| 9. Online & diagnostics                   |           | PRO lenergy                      | Classes 10                              |                        |     |
| 2 Parameters                              |           | Ana bg value recording           | class. 10                               |                        |     |
|                                           |           | Operator panel with display      |                                         |                        |     |
| Charts                                    |           |                                  |                                         |                        |     |
| Unassigned devices                        |           |                                  | Response to trip level: Triip           |                        |     |
|                                           | ~ ~       |                                  | Cooling down period: 300.0              |                        |     |
|                                           |           |                                  | Pause time: 0.0                         | ~                      |     |
| ✓ Details view                            |           |                                  | < III                                   | >                      |     |
|                                           |           | ·                                |                                         |                        |     |
|                                           |           |                                  |                                         |                        |     |
|                                           |           |                                  |                                         |                        |     |
|                                           |           |                                  |                                         |                        |     |
|                                           |           |                                  |                                         |                        |     |
|                                           | n c       | (7) D =                          |                                         | Set current Is1:       | 030 |
|                                           |           | n raram                          | leters                                  |                        |     |
|                                           |           |                                  |                                         |                        |     |

#### **Download to Device**

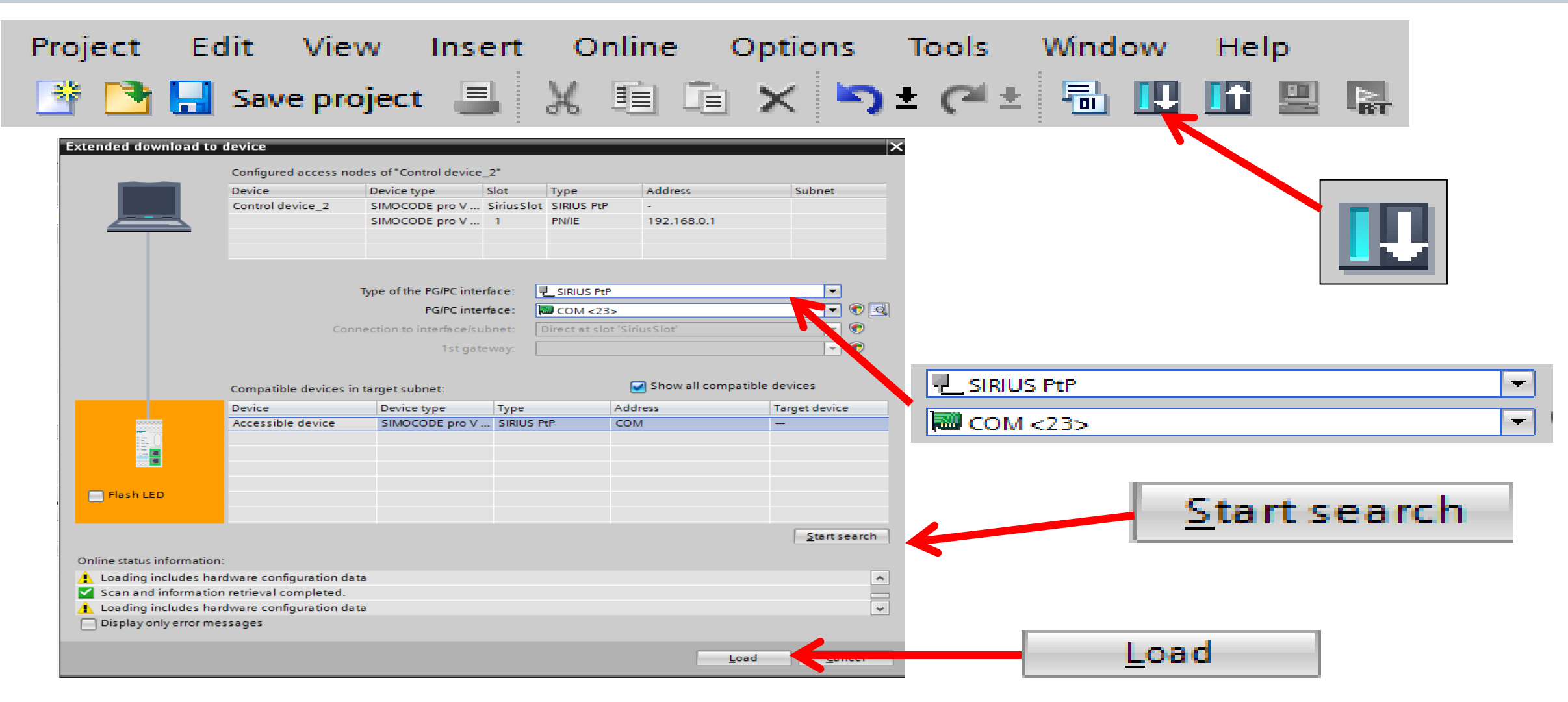

#### **SIMOCODE pro Live Demo**

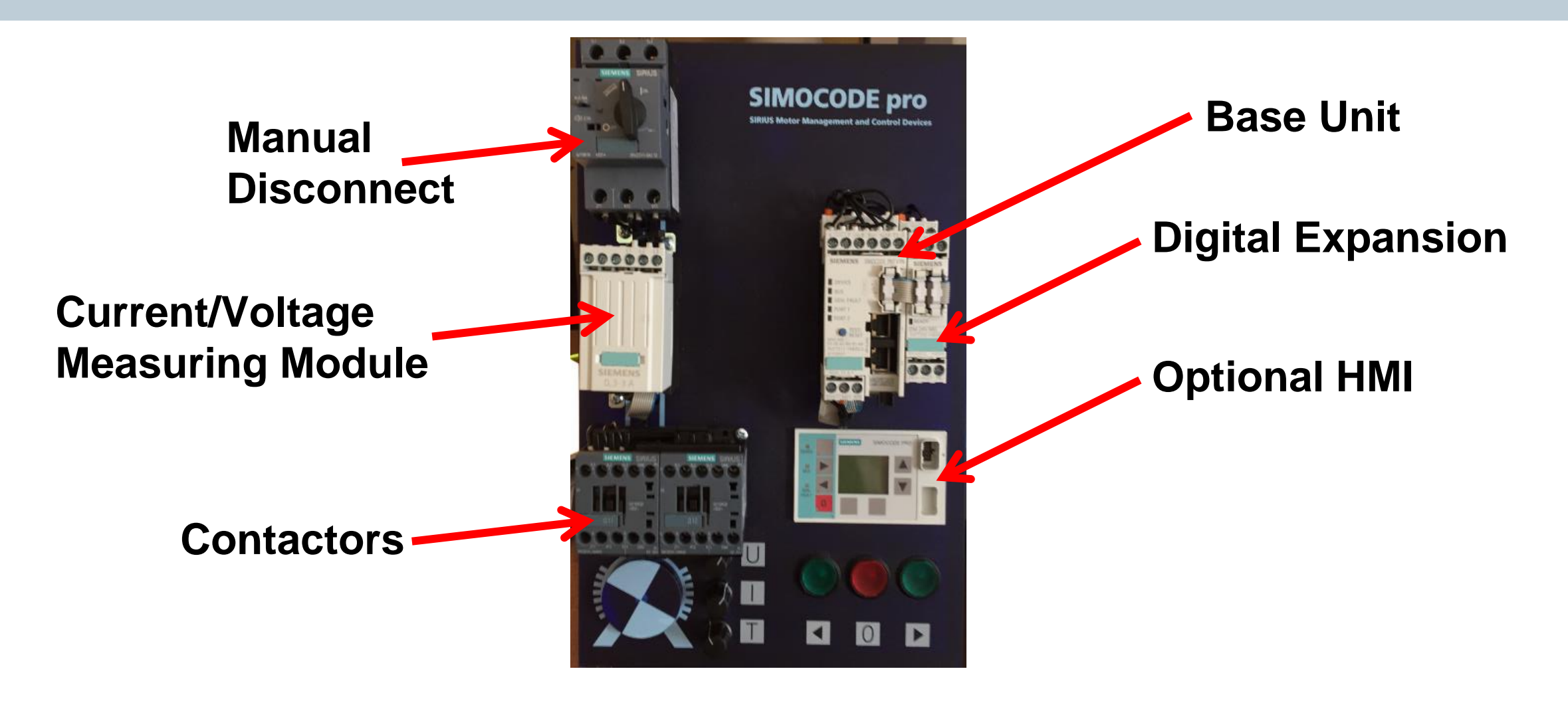

Ingenuity for life

# **SIMOCODE pro Labs**

**Hands On Training** 

### Questions

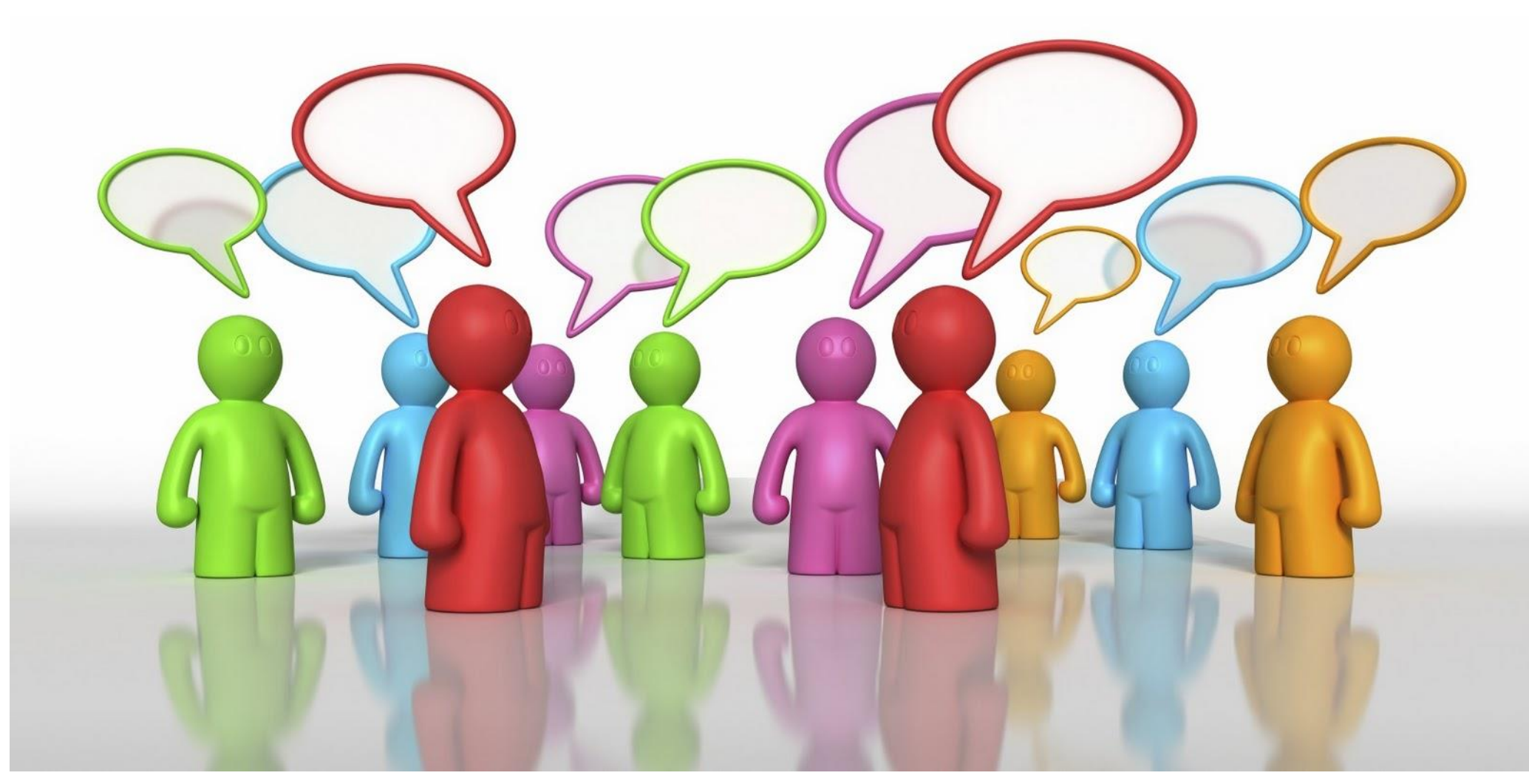

#### **SIMOCODE Motor Management**

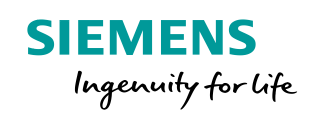

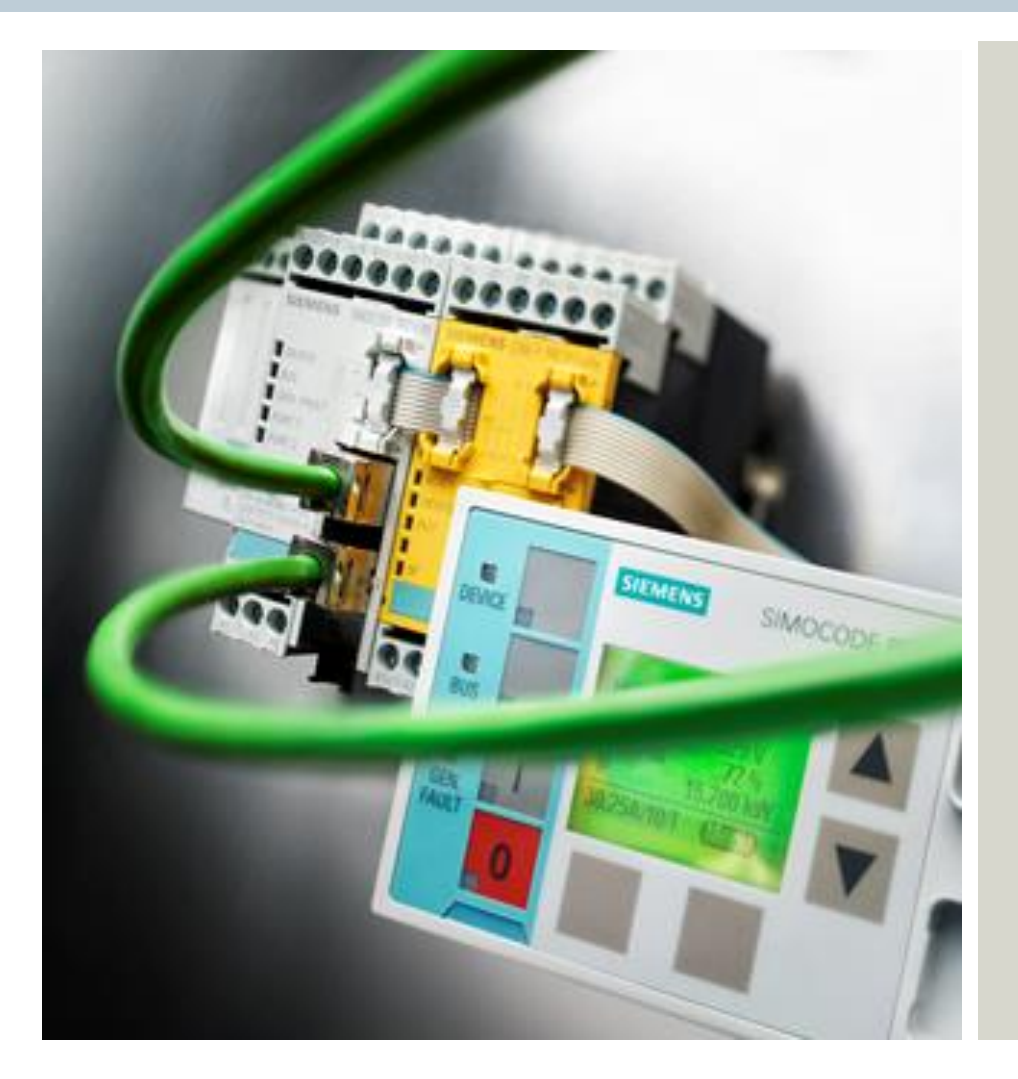

**John Burns** Lead Application Consultant SII DF CP 5300 Triangle Parkway Norcross, GA 30092 Tel.: +1 (770) 625-5726 Fax: +1 (678) 297-7250 Cell: +1 (678) 575-3086 E-mail: john.burns@siemens.com

siemens.com